# VMS Lite - Mac 版

用户手册

Version : 8.1.25.5

| 目录                                            | II       |
|-----------------------------------------------|----------|
| 1 安装与卸载                                       | 1        |
| 1.1 安装 VMS Lite(Video Management System Lite) | 1        |
| 1.2 卸载 VMS Lite                               | 2        |
| 2VMS Lite 的使用及操作说明                            |          |
| 21 管理功能的使用及操作说明                               | А        |
|                                               | л        |
|                                               |          |
| 2.1.2 浴加硬件设备                                  | 5        |
| 2.1.2.1 添加扫描的局域网设备                            | 6<br>-   |
| 2.1.2.2 配直日辺短证<br>2.1.2.3 手动添加设备              | /q       |
| 2.1.2.3.1 IP 地址添加硬件                           | 9        |
| 2.1.2.3.2 序列号添加硬件                             | 9        |
| 2.1.2.4 编辑设备属性                                | 10       |
| 2.1.2.5 删除设备                                  | 11       |
| 2.1.3 仔储配直                                    | 11       |
| 2.1.3.1 配置存储路径、码流类型、保留时间                      | 12       |
| 2.1.3.2 配置录像类型、时间计划<br>2.1.2.2 计划尾性配置         |          |
| 2.1.3.5 日刻周庄癿直                                |          |
| 2.1.4 用户配置                                    | 15       |
| 2.1.4.1 用户添加                                  |          |
| 2.1.4.2 编辑用户                                  | 17       |
| 2.1.4.3 删除用户                                  | 18       |
| 2.1.5 系统参数的设置                                 | 18       |
| 2.1.5.1 基本参数的设置                               | 19       |
| 2.1.5.2 管理选项的设置                               | 20       |
| 2.1.5.2.1 服务状态的设置                             | 20       |
| 2.1.5.2.2 寻入寻出各广项汇直                           | 21       |
|                                               |          |
| 2.1.b.1 恍图编挥<br>21611 新媨视网                    | 22<br>כר |
| 2.1.6.1.2 视图内容编辑                              | 22       |
| 2.1.6.1.3 修改视图名称                              | 25       |
| 2.1.6.1.4 删除视图                                | 25       |

| 2.1.6.1.5 设置视图轮巡    | 26 |
|---------------------|----|
| 2.1.6.1.6 保存编辑      | 26 |
| 2.2 操作功能的使用及说明      | 27 |
| 221 空时预览            | 27 |
|                     |    |
| 2.2.1.1 实时预览功能介绍    | 28 |
| 2.2.1.2 视图切换视频      |    |
| 2.2.1.3 选择摄像机顶览视频   |    |
| 2.2.1.4 PTZ 控制      |    |
| 2.2.1.5 视频窗口上具栏功能说明 |    |
| 2.2.1.6 视图轮巡        |    |
| 2.2.1.7 全併          |    |
| 2.2.2 回放            | 32 |
| 2.2.2.1 回放界面功能介绍    | 32 |
| 2.2.2.2 平台录像回放      | 33 |
| 2.2.2.2.1 切换视图回放录像  | 33 |
| 2.2.2.2.2 选择摄像机回放录像 | 33 |
| 2.2.2.3 搜索录像        |    |
| 2.2.2.2.4 回放录像      |    |
| 2.2.2.2.4.1 同步回放    |    |
| 2.2.2.2.4.2 独立回放    | 35 |
| 2.2.2.2.4.3 循环回放    |    |
| 2.2.2.3 平台录像导出      |    |
| 2.2.2.4 设备录像回放      | 40 |
| 2.2.2.4.1 选择摄像机回放录像 | 40 |
| 2.2.2.4.2 搜索录像      | 41 |
| 2.2.2.4.3 回放录像      | 41 |
| 2.2.2.5 设备录像导出      | 43 |
| 2.2.3 电子地图          | 44 |
| 2.2.3.1 电子地图编辑      | 44 |
| 2.2.3.1.1 自定义地图     | 45 |
| 2.2.3.1.2 添加摄像机元素   | 45 |
| 2.2.3.1.3 添加其他元素    | 46 |
| 2.2.3.2 电子地图预览      | 47 |
| 2.2.4 导出列表          | 48 |
| 3 登出                | 49 |

# 1 安装与卸载

### 1.1 安装 VMS Lite(Video Management System Lite)

使用 VMS Lite 之前需要安装 VMS Lite, 安装步骤如下: 步骤 1: 选择 VMSLite 安装文件

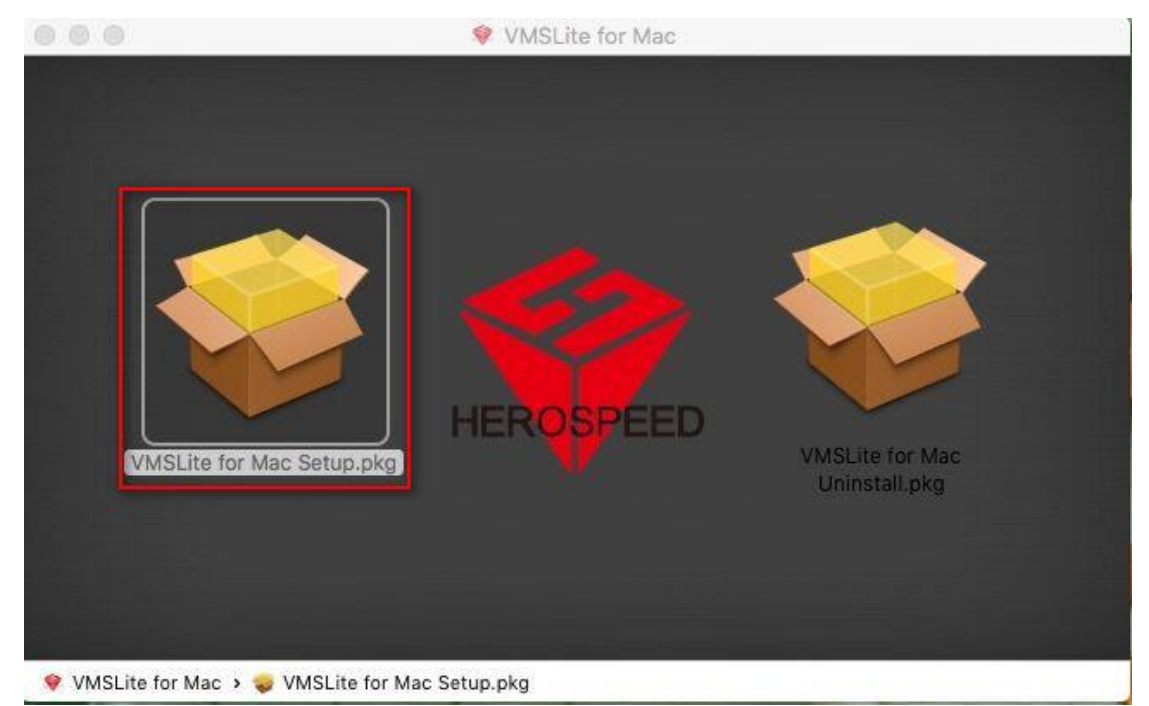

步骤2 单击"安装",完成安装。

装。

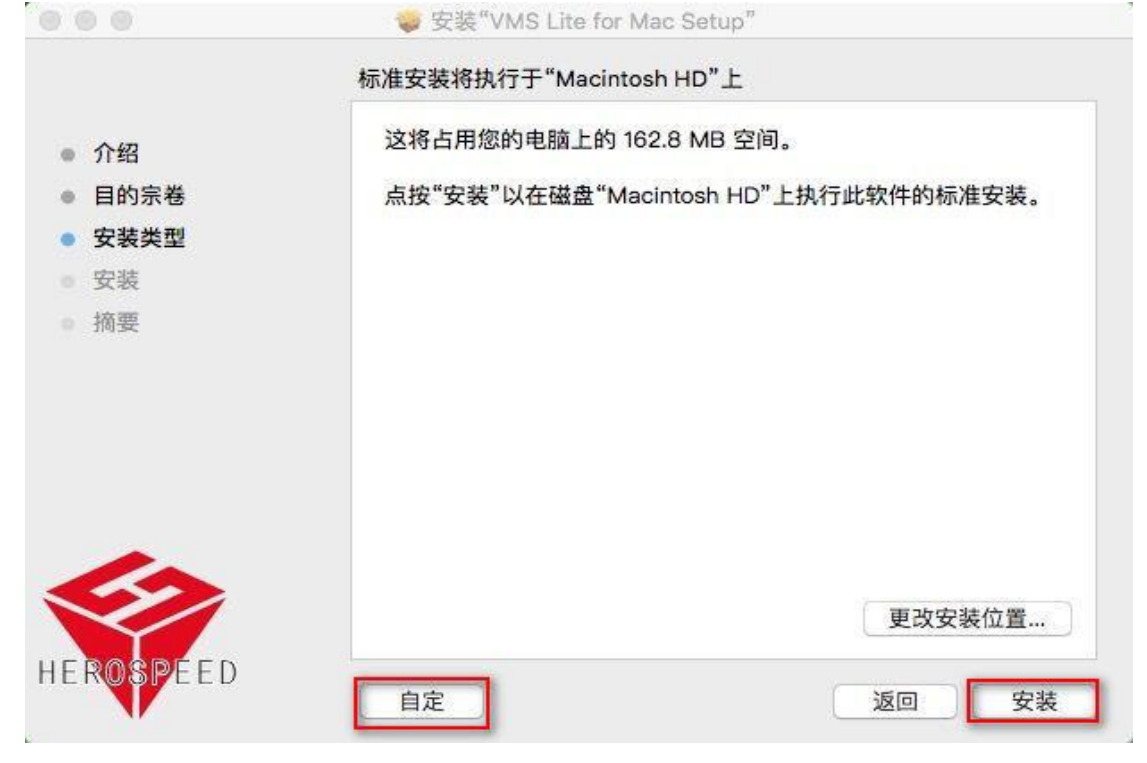

### 1.2 卸载 VMS Lite

您可以参照下面的步骤卸载 VMS Lite。

步骤1 选择卸载文件,如图:

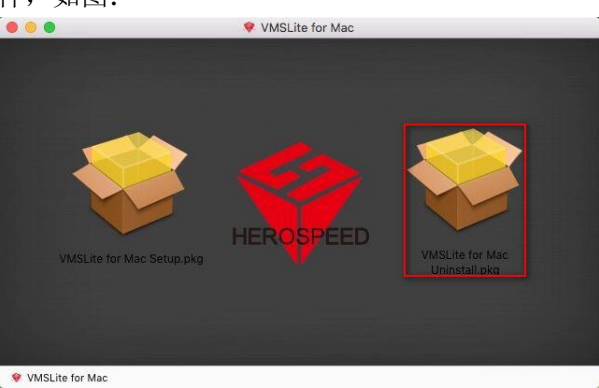

步骤2 双击卸载文件,开始卸载。

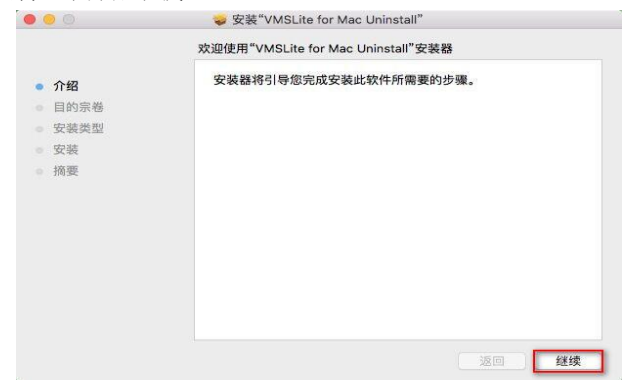

步骤 3 单击"继续",完成卸载。 卸载完成后点击"关闭"

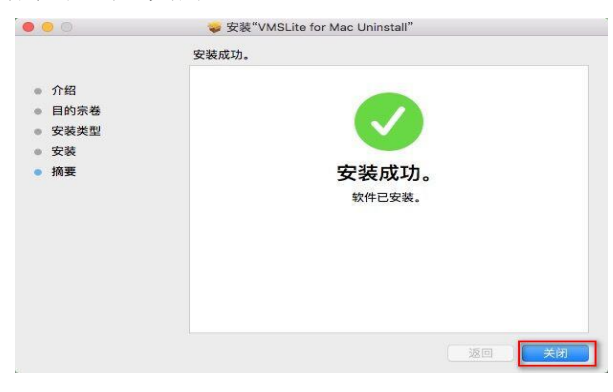

# 2VMS Lite 的使用及操作说明

在应用程序中找到"VMS\_Lite.app",双击启动应用程序。如图:

| 121              |                   |                          | Q 5      | EM.  |
|------------------|-------------------|--------------------------|----------|------|
| 人收藏              | 名称                | 个修改日期                    | 大小       | 种类   |
| AirDron          | ITunes.app        | 2015年8月13日下午4:26         | 319.9 MB | 应用程序 |
|                  | 1 🕆 🕆 Keynote.app | 2015年5月1日 下午4:53         | 612 MB   | 应用程序 |
| 3 我的所有文件         | 💰 Launchpad.app   | 2015年8月23日上午8:44         | 1.3 MB   | 应用程序 |
| C iCloud         | Mission Control.  | app 2015年8月23日上午8:45     | 864 KB   | 应用程序 |
|                  | MonitorClient.ap  | p 2016年5月12日下午5:38       | 1.9 MB   | 应用程序 |
| ፇ∾ү 应用程序         | 📕 Numbers.app     | 2015年5月1日 下午4:52         | 364.4 MB | 应用程序 |
| ■ 桌面             | 🗾 Pages.app       | 2015年5月1日 下午4:52         | 478.1 MB | 应用程序 |
| 1 文稿             | 👪 Photo Booth.app | 2015年8月23日下午12:18        | 6.3 MB   | 应用程序 |
|                  | Qt Creator.app    | 2012年8月9日 上午10:44        | 245.3 MB | 应用程序 |
| U 下载             | Q QuickTime Playe | r.app 2015年9月2日上午2:35    | 16.2 MB  | 应用程序 |
| ─ 影片             | Safari.app        | 2015年6月23日 上午4:25        | 47.2MB   | 应用程序 |
| <br>♬ <u>≠</u> ⊑ | Time Machine.ap   | pp 2015年8月23日上午8:45      | 3 MB     | 应用程序 |
|                  | VI Monitor.app    | 2016年1月25日 下午4:09        | 5.5 MB   | 应用程序 |
| 圖 图片             | VMS_Lite.app      | 今天 下午2:32                | 6.9 MB   | 应用程序 |
| CosB             | 🛃 VMS_Manageme    | nt.app 2017年11月15日下午3:24 | 209.7 MB | 应用程序 |
|                  | VMS_MonitorClie   | ent.app 2017年9月6日下午2:02  | 8.9 MB   | 应用程序 |
| 计                | Xcode.app         | 2015年10月21日 上午10:58      | 9.54 GB  | 应用程序 |

第一次运行应用程序要添加一个管理员用户。

| VM       | S Login             |       |  |
|----------|---------------------|-------|--|
| 第一次登录本系统 | ,请先添加一 <sup>,</sup> | 个管理员。 |  |
| 用户       |                     |       |  |
| admin    |                     | *     |  |
| 密码       |                     |       |  |
|          |                     |       |  |
| 重复密码     |                     |       |  |
| •••••    |                     |       |  |
|          | 添加                  |       |  |

当超级管理员用户添加成功后,程序会自动进入到主界面。此时会进入到设备添加的界面, 设备添加可参照管理人员使用及操作说明中的介绍。

|         |                        |                | Monitor C | lient |                   |             | 2017/11/30 11:23:20 [-+ - 6] |
|---------|------------------------|----------------|-----------|-------|-------------------|-------------|------------------------------|
| 📮 主页    | ● 设备管理                 |                |           |       |                   |             |                              |
| 已添加的设备  | (设备:0, 已选择:0, 总通道数:0)  |                |           |       |                   |             |                              |
| ■ 设备名称  |                        |                |           |       |                   |             |                              |
|         |                        |                |           |       |                   |             |                              |
| 添加      | 编辑 删除                  |                |           |       |                   |             |                              |
| 在线设备 (设 | 备:68, 已选择:0, 总通道数:434) |                |           |       |                   |             |                              |
| ■ 设备名称  |                        |                |           |       |                   |             |                              |
| NVR     | Herospeed,NVR          |                |           |       | 44:43:3A:33:33:3A | NVR_HI3520C | 0_4_V7.1.45.4                |
| NVR     | Herospeed,NVR          |                |           |       | 62:9C:1A:28:55:25 | NVR_HI3520D |                              |
| NVR     | Herospeed,NVR          | 172.18.199.65  |           |       | 00:48:12:13:29:3F | NVR_HI3536_ | 36_V7.1.36.4                 |
| NVR     | Herospeed,NVR          |                |           |       | 1E:48:32:13:29:C8 | NVR_HI3520E | 0_9_V7.1.20.3                |
| XVR     | Herospeed,XVR          |                |           |       | 0A:10:10:10:10:13 | XVR_3531A_2 | 826_8_v7.1.36.3              |
| NVR     | Herospeed,NVR          | 172.18.193.163 |           |       | 1A:1D:1F:38:64:F2 | NVR_HI3536C | 94G_16_V7.1.47.1             |
| 漆加至     | pjłłi ▼                |                |           |       |                   |             |                              |

说明:

- 系统第一次添加的用户为超级用户,拥有最高权限,可对其他用户进行操作。但不可删除自身相关配置信息。
- 为了安全,建议将第一次添加的超级用户的密码设置比较复杂的密码。

## 2.1 管理功能的使用及操作说明

管理人员使用本系统主要是进行相关信息的配置以及对其他权限的人员的管理,因而本章节主要围绕该部分展开。

### 2.1.1 登录

根据权限的不同,可将用户分为管理者和操作者。管理人员身份登录需要对应权限的账户。

| VMS         | Login |  |
|-------------|-------|--|
| 用户          |       |  |
| admin<br>密码 | ~     |  |
| 2 记住密码      | 自动登录  |  |
|             |       |  |

第一次登录后进入主界面如下:

|              |      |          |         | Monitor Clien |      | ъ× |
|--------------|------|----------|---------|---------------|------|----|
| ■ 主页         |      |          |         |               |      |    |
| 主要           |      |          |         |               |      |    |
| <b>美时</b> 预况 | が加速  | 通程回放     | 电子地图    |               |      |    |
| 管理           |      |          |         |               |      |    |
| ۲            | 2    | <b>~</b> | <u></u> | ==            |      |    |
| 设备管理<br>     | 用戶管理 | 存在時代十次月  | 守田列表    | 倪煦设置          | 条统选项 |    |
| 其它           |      |          |         |               |      |    |
| <b>\$</b>    |      |          |         |               |      |    |
| 关于           |      |          |         |               |      |    |
|              |      |          |         |               |      |    |
|              |      |          |         |               |      |    |
|              |      |          |         |               |      |    |

## 2.1.2 添加硬件设备

添加新设备可点击管理模块中的"设备管理"按钮。此时会自动将局域网里面的硬件设备扫描显示出来如下图所示。

|         |                         |                | Monitor C | lient |                   | 2017/11/30 11:28:43 (+ - 4)   |
|---------|-------------------------|----------------|-----------|-------|-------------------|-------------------------------|
| 📮 主页    | 9 设备管理                  |                |           |       |                   |                               |
| 已添加的设备  | (设备:0,已选择:0,总通道数:0)     |                |           |       |                   |                               |
| ■ 设备名称  |                         |                |           |       |                   |                               |
|         |                         |                |           |       |                   |                               |
| 添加      | 编辑 删除                   |                |           |       |                   |                               |
| 在线设备 (说 | 3备:67, 已选择:0, 总通道数:449) |                |           |       |                   |                               |
| ■ 设备名称  |                         |                |           |       |                   | 固件版本                          |
| NVR     | Herospeed,NVR           |                |           |       | 1A:1D:1F:38:64:D3 | NVR_WIFIHI3520D2G_4_V7.1.27.2 |
| NVR     | Herospeed, NVR          |                |           |       | 1A:1D:1F:38:64:F2 | NVR_HI3536D4G_16_V7.1.47.1    |
| NVR     | Herospeed, NVR          |                |           |       |                   | NVR_HI3520D_4_v5.1.39         |
| NVR     | Herospeed,NVR           | 172.18.197.88  |           |       | 44:43:3A:33:33:3A | NVR_HI3520D_4_V7.1.45.4       |
| NVR     | Herospeed, NVR          | 172.18.199.65  |           |       | 00:48:12:13:29:3F | NVR_HI3536_36_V7.1.36.4       |
| NVR     | Herospeed,NVR           | 172.18.197.182 |           |       | 0E:A8:EA:C2:39:2D | NVR_HI3536X64_64_v7.1.49.2    |
| 漆加至     | 周期                      |                |           |       |                   |                               |

### 2.1.2.1 添加扫描的局域网设备

选择你需要的设备,然后点击 添加至 按钮即可。

|             | 1                       |                | Monitor C | lient |                   | 2017/11/30 11:31:31 🕞 — 🖓     | ×  |
|-------------|-------------------------|----------------|-----------|-------|-------------------|-------------------------------|----|
| 📮 主页        | ● 设备管理                  |                |           |       |                   |                               |    |
| Diff tracks | (20年・0 日本語・0 日海道時・0)    |                |           |       |                   |                               |    |
| ■ 设备名称      |                         |                |           |       |                   |                               |    |
|             |                         |                |           |       |                   |                               |    |
|             |                         |                |           |       |                   |                               |    |
|             |                         |                |           |       |                   |                               |    |
|             |                         |                |           |       |                   |                               |    |
|             |                         |                |           |       |                   |                               |    |
|             |                         |                |           |       |                   |                               |    |
|             |                         |                |           |       |                   |                               |    |
| 186.70      | 第4 開除                   |                |           |       |                   |                               |    |
|             |                         |                |           |       |                   |                               |    |
| 在线设备(谈      | 3备:67, 已选择:1, 总通道数:449) |                |           |       |                   |                               |    |
| ■ 设备名称      | 协议                      | 地址             | 端口        | 已添加   | 硬件地址              | 固件版本                          | ų, |
| NVR         | Herospeed,NVR           | 172.18.194.184 | 80        | 杏     | 1A:1D:1F:38:64:D3 | NVR_WIFIHI3520D2G_4_V7.1.27.2 |    |
| NVR         | Herospeed,NVR           |                |           |       | 1A:1D:1F:38:64:F2 | NVR_HI3536D4G_16_V7.1.47.1    |    |
| NVR         | Herospeed, NVR          |                |           |       | 62:9C:1A:28:55:25 | NVR_HI3520D_4_v5.1.39         |    |
| NVR         | Herospeed,NVR           |                |           |       | 44:43:3A:33:33:3A | NVR_HI3520D_4_V7.1.45.4       |    |
| NVR         | Herospeed, NVR          | 172.18.199.65  |           |       | 00:48:12:13:29:3F | NVR_HI3536_36_V7:1.36.4       |    |
| NVR         | Herospeed,NVR           | 172.18.197.182 |           |       | 0E:A8:EA:C2:39:2D | NVR_HI3536X64_64_v7.1.49.2    |    |
| 漆加至         | 19197i 🔻                |                |           |       |                   |                               |    |
|             |                         |                |           |       |                   |                               |    |

此时进入到如下页面,如果已经配置自动验证可直接点击**下一步**按钮,否则请参照配置自动验证部分进行配置,或者手动输入用户和密码进行配置。

| 添加设备                                |                             |        |        |          |             |      |                        | ×  |
|-------------------------------------|-----------------------------|--------|--------|----------|-------------|------|------------------------|----|
| 输入IP地址<br>请输入要添加硬件的II<br>用默认的用户名密码。 | <sup>9</sup> 地址,你⊏<br>心部就认听 | 可以选择合适 | 的协议来加快 | 共扫描过程。 程 | 序会优先使用你     | 输入的  | 用户名和密码来连接,如果你没有输入,则尝试使 | -  |
| IP                                  |                             | 用户     | 密码     | 通道数      | 协议          |      |                        |    |
| 172.18.194.184                      | 80                          | ı      |        | 4        | Herospeed,N | VR – |                        |    |
| 172.18.193.163                      | 80                          |        |        | 16       | Herospeed,N | VR 👻 |                        |    |
| 172.18.193.6                        | 80                          |        |        | 4        | Herospeed,N | VR 👻 |                        |    |
| 172.18.197.88                       | 80                          |        |        | 4        | Herospeed,N | VR 👻 |                        |    |
|                                     |                             |        |        |          |             |      |                        | Ч  |
| 「添加P2P设备——                          |                             |        |        |          |             |      |                        | ٦. |
| 系列号                                 | 用户                          | 密码     | j 通ì   | 道数       | 协议          |      | 状态                     |    |
|                                     |                             |        | 1      | P2P IF   | PC -        |      |                        |    |
|                                     |                             |        |        |          |             |      |                        |    |

点击下一步完成验证,验证通过后可点击

按钮将设备添加到系统中。添加

完成后会进入到如下界面。

|                  |                   |                | Monitor | Client |                   | 2017/11/30 13:35:26 🕞         | - 80 > |
|------------------|-------------------|----------------|---------|--------|-------------------|-------------------------------|--------|
| 📮 主页 🛛 🔋 🤅       | 设备管理              |                |         |        |                   |                               |        |
|                  |                   |                |         |        |                   |                               |        |
| 已添加的设备 (设备:24    | , 已选择:0, 忌通追数:15. | 2)<br>National |         |        |                   |                               |        |
| ■ 设备名标           |                   |                |         |        |                   |                               |        |
| 172.18.193.6     | Herospeed,NVR     | 172.18.193.6   |         |        |                   |                               |        |
| 172.18.197.182   | Herospeed,NVR     |                |         |        |                   |                               |        |
| 172.18.195.123   | Herospeed,XVR     |                |         |        |                   |                               |        |
| 172.18.196.110   | Herospeed,XVR     |                |         |        |                   |                               |        |
| 172.18.196.83    | Herospeed, IPC    | 172.18.196.83  |         |        |                   |                               |        |
| 172.18.196.85    | Herospeed, IPC    | 172.18.196.85  |         |        | 80                |                               |        |
| 添加 编辑            | 删除                |                |         |        |                   |                               |        |
|                  |                   |                |         |        |                   |                               |        |
| 在线设备 (设备:67,已进   | 些择:67, 总通道数:449)  |                |         |        |                   |                               |        |
| 💹 设备名称           |                   |                |         |        |                   |                               | -      |
| NVR              | Herospeed,NVR     | 172.18.194.184 |         |        | 1A:1D:1F:38:64:D3 | NVR_WIFIHI3520D2G_4_V7.1.27.2 |        |
| NVR              | Herospeed,NVR     |                |         |        | 1A:1D:1F:38:64:F2 | NVR_HI3536D4G_16_V7.1.47.1    |        |
| NVR              | Herospeed, NVR    |                |         |        | 62:9C:1A:28:55:25 | NVR_HI3520D_4_v5.1.39         |        |
| NVR              | Herospeed,NVR     |                |         |        | 44:43:3A:33:33:3A | NVR_HI3520D_4_V7.1.45.4       |        |
| VR NVR           | Herospeed,NVR     | 172.18.199.65  |         |        | 00:48:12:13:29:3F | NVR_HI3536_36_V7.1.36.4       |        |
| NVR              | Herospeed, NVR    | 172.18.197.182 |         | 是      | 0E:A8:EA:C2:39:2D | NVR_HI3536X64_64_v7.1.49.2    |        |
| <b>添加至 </b> 刷新 ▼ |                   |                |         |        |                   |                               |        |
|                  |                   |                |         |        |                   |                               |        |

添加

### 2.1.2.2 配置自动验证

为方便添加设备,可选择配置自动验证。进入相关界面点击设置默认用户名密码即可添加相关信息。

| 添加设备                                        |                           |        |                |                  |            |          |                  | ×         |
|---------------------------------------------|---------------------------|--------|----------------|------------------|------------|----------|------------------|-----------|
| 输入IP地址<br>请输入要添加硬件的IP地<br>用默认的用户名密码。        | <del>啦,你可以</del><br>一般从的用 | 选择合适的协 | iV≭.nnt        | <b>,</b> 扫描过程。 程 | 序会优先使用化    | 尔输入的     | 用户名和密码来连接,如果你    | 没有输入,则尝试使 |
| IP                                          | 端口                        | 用户 [   | 密码             | 通道数              | 协议         |          | 状态               |           |
|                                             | 80                        |        |                | 1                | Auto       | •        |                  |           |
| 「添加P2P设备─────────────────────────────────── | 田内                        | 17,257 | 1812           | **/              | 14-201     |          | 4 <del>2 ×</del> | ]         |
| <u>条列号</u>                                  | <u> </u>                  |        | <u>通道</u><br>1 | 致  <br>P2P II    | か议<br>PC マ | <u> </u> | 状态               |           |
|                                             |                           |        |                |                  |            |          | <br>۲-           |           |

弹出添加用户名和密码对话框(尽量将所有用户名和密码组合输入以便于设备的添加),具体设置步骤如图所示。

| 设置默认连接用户                              | ×              |
|---------------------------------------|----------------|
| 如果你不想每次都重复输入用户名密码,则把它们<br>表。          | ]添加到此列         |
| 2 <sup>3户名称</sup> 3 密码<br>admin admin | <b>①</b><br>添加 |
|                                       | 移除             |
| <b>④</b> 确定                           | 取消             |

### 2.1.2.3 手动添加设备

|                             |                        |                | Monitor C | ient |                   | 2017/11/30 13:37:4              | 1 G – 8 🗡 |
|-----------------------------|------------------------|----------------|-----------|------|-------------------|---------------------------------|-----------|
| 📮 主页                        | ● 设备管理                 |                |           |      |                   |                                 |           |
|                             |                        |                |           |      |                   |                                 |           |
| 已添加的设备(诊                    | 设备:0, 已选择:0, 总通道数:0)   |                |           |      |                   |                                 |           |
| ■ 设备名称                      |                        |                |           |      |                   |                                 |           |
|                             |                        |                |           |      |                   |                                 |           |
|                             |                        |                |           |      |                   |                                 |           |
|                             |                        |                |           |      |                   |                                 |           |
|                             |                        |                |           |      |                   |                                 |           |
|                             |                        |                |           |      |                   |                                 |           |
|                             |                        |                |           |      |                   |                                 |           |
| 添加 望                        | 調 删除                   |                |           |      |                   |                                 |           |
|                             |                        |                |           |      |                   |                                 |           |
| 在线设备 (设备:                   | : 68, 已选择:0, 总通道数:460) |                |           |      |                   |                                 |           |
| ■ 设备名称                      |                        |                |           |      |                   |                                 | -         |
| IPC                         | Herospeed,IPC          |                | 8859      |      | 00:01:02:89:6C:48 | 3516D_IMX123_W_7.1.34.1         |           |
| HeroSpeed                   | OnvitIPC               |                | 8861      |      |                   |                                 |           |
| IPC                         | Herospeed, Fisheye     |                |           |      | 00:00:1B:09:48:7F | 3519V101_IMX226_W_7.1.38.5      |           |
| IPD-D41C00-BS               | OnviţIPC               |                | 8999      |      |                   |                                 |           |
| IPD-E24Y02-BS               | OnviţIPC               |                | 8999      |      |                   |                                 |           |
| IPC                         | Herospeed, Fisheye     | 172.18.190.163 | 8863      | a    | 00:12:13:03:BC:11 | 3516D_IMX326_FISHEYE_W_7.1.38.6 |           |
| 漆加至                         | 11977 <b>-</b>         |                |           |      |                   |                                 |           |
| A REAL PROPERTY AND ADDRESS |                        |                |           |      |                   |                                 |           |

#### 2.1.2.3.1 IP 地址添加硬件

输入 IP 、端口号、用户名、密码、通道数和选择协议类型来新增设备

| IP   端口   月<br>■ 80 | 用户         密码         通道数           1         1 | 协议   | 状态 |
|---------------------|-------------------------------------------------|------|----|
| 80                  | 1                                               |      |    |
|                     | -                                               | Auto |    |

#### 2.1.2.3.2 序列号添加硬件

输入设备序列号、用户名、密码、通道和选择协议来新增 P2P 设备

| 「添加P2P设备——— |    |    |     |           |    |
|-------------|----|----|-----|-----------|----|
| 系列号         | 用户 | 密码 | 通道数 | 协议        | 状态 |
|             |    |    | 1   | P2P IPC 🗢 |    |

完成手动新增设备。

| 已添加的设备 (设备:2,已) | 选择:0, 总通道数:2)     |                |  |
|-----------------|-------------------|----------------|--|
| ■ 设备名称          |                   |                |  |
| 172.18.196.83   | Onvif,IPC         | 172.18.196.83  |  |
| 9860228094181   | Herospeed,P2P IPC | www.freeip.com |  |
|                 |                   |                |  |
|                 |                   |                |  |
|                 |                   |                |  |
| 添加 编辑           | 删除                |                |  |

### 2.1.2.4 编辑设备属性

设备属性可以直接在设备管理界面操作,选择需要操作的设备,点击

编辑

|               |                    |                 | Mon | nitor Client |                   | 2017/11/30 13:46:02 🕞 — 🗗 🕽     |
|---------------|--------------------|-----------------|-----|--------------|-------------------|---------------------------------|
| 📮 主页 🛛 🧶      | 设备管理               |                 |     |              |                   |                                 |
| 已添加的设备 (设备:2) | , 已选择:1, 总通道数:2)   |                 |     |              |                   |                                 |
| ■ 设备名称        |                    |                 | 0   |              |                   |                                 |
| 172.18.196.83 | OnvițIPC           | 172.18.196.83 🥖 | /   |              |                   |                                 |
| 9860228094181 | Herospeed, P2P IPC | www.freeip.com  |     |              | 0                 |                                 |
|               |                    |                 |     |              |                   |                                 |
|               |                    |                 |     |              |                   |                                 |
| 0             |                    |                 |     |              |                   |                                 |
|               |                    |                 |     |              |                   |                                 |
| 添加 编辑         | 删除                 |                 |     |              |                   |                                 |
|               |                    |                 |     |              |                   |                                 |
| 在线设备 (设备:68,已 | 选择:0, 总通道数:460)    |                 |     |              |                   |                                 |
| ■ 设备名称        |                    |                 |     |              |                   | 固件版本                            |
| IPC           | Herospeed,IPC      |                 |     |              | 00:01:02:89:6C:48 | 3516D_IMX123_W_7.1.34.1         |
| HeroSpeed     | OnvițIPC           |                 | 88  |              |                   |                                 |
| IPC           | Herospeed, Fisheye |                 |     |              | 00:00:1B:09:48:7F | 3519V101_IMX226_W_7.1.38.5      |
| IPD-D41C00-BS | OnvițIPC           |                 | 89  | 99 否         |                   |                                 |
| IPD-E24Y02-BS | OnvitIPC           |                 | 89  | 99 否         |                   |                                 |
| IPC           | Herospeed, Fisheye | 172.18.190.163  | 88  |              | 00:12:13:03:BC:11 | 3516D_IMX326_FISHEYE_W_7.1.38.6 |
|               |                    |                 |     |              |                   |                                 |
|               |                    |                 |     |              |                   |                                 |

#### 弹出设备属性对话框

| 编辑设备 | ŕ ×               |
|------|-------------------|
|      |                   |
| 名称   | 9860228094181     |
| IP   | www.freeip.com    |
| 端口   | 0                 |
| 协议   | Herospeed,P2P IPC |
| 通道数  | 1                 |
| 用户   | admin             |
| 密码   | •••••             |
|      | 确定    取消          |

在此可以修改设备名称、设备的端口号、设备的通道数、设备的登陆用户名以及登陆密码等。

#### 2.1.2.5 删除设备

勾选需要删除的设备点击删除即可。其他与改设备关联的信息也将自动删除。

|                 | <u> </u>           |                | Monitor C | lient |                   | 2017/11/30 13:53:17 🕒 - 6       |
|-----------------|--------------------|----------------|-----------|-------|-------------------|---------------------------------|
| 📮 主页 🛛 🧶        | 设备管理               |                |           |       |                   |                                 |
| 已添加的设备 (设备:2.   | 2, 已选择:0, 总通道数:150 |                |           |       |                   |                                 |
| 🔲 设备名称 📵        |                    |                |           |       |                   |                                 |
| 172.18 196.83   | OnvițIPC           | 172.18.196.83  |           |       |                   |                                 |
| 9860228094181   | Herospeed, P2P IPC | www.freeip.com |           |       |                   |                                 |
|                 | OnvitIPC           |                |           |       | 8999              |                                 |
| 172.18.190.180  | Herospeed, Fisheye |                |           |       |                   |                                 |
| 172.18.190.166  | OnvitIPC           |                |           |       | 8999              |                                 |
| 172.18.190.31   | Onvitte            | 172.18.190.31  |           |       | 8031              |                                 |
| 漆加 编辑           | BUR:               |                |           |       |                   |                                 |
| 存线设备 (设备:68. 円) | 选择:68.总诵道数:460)    |                |           |       |                   |                                 |
| ☑ 设备名称          |                    |                |           |       |                   |                                 |
| IPC             | Herospeed,IPC      |                |           |       | 00:01:02:89:6C:48 | 3516D_IMX123_W_7.1.34.1         |
| HeroSpeed       | OnvitIPC           |                | 8861      |       |                   |                                 |
| 🗹 IPC           | Herospeed, Fisheye |                |           |       | 00:00:1B:09:48:7F | 3519V101_IMX226_W_7.1.38.5      |
| IPD-D41C00-BS   | OnvițIPC           |                | 8999      |       |                   |                                 |
| IPD-E24Y02-BS   | OnvitIPC           |                | 8999      |       |                   |                                 |
| 🗾 IPC           | Herospeed, Fisheye |                | 8863      |       |                   | 3516D_IMX326_FISHEYE_W_7.1.38.6 |
| 漆加至 刷新 🔻        |                    |                |           |       |                   |                                 |
|                 |                    |                |           |       |                   |                                 |

## 2.1.3 存储配置

#### 显示所有设备的存储配置信息

|                     |                  | 1                      | Monitor Client  |                | 2017/11/30 13:58:58 🕞 — 🗗 🗙 |
|---------------------|------------------|------------------------|-----------------|----------------|-----------------------------|
| 📑 主页                |                  |                        |                 |                |                             |
| ■ 摄像机               | 模板               |                        |                 |                |                             |
|                     |                  |                        |                 |                |                             |
| 🗙 📾 Server          | 模板->             | 移动侦测                   |                 | 马流             |                             |
| > m 172.18.196.83   |                  |                        |                 |                |                             |
| > m 9860228094181   | 通道概述             |                        |                 |                |                             |
| > m 172.18.190.205  |                  |                        |                 |                | -                           |
| → m 172.18.190.180  | 172.18.196.83_1  |                        | 5天 主码流          | C:/VMS/Record  |                             |
| > ■ 172.18.190.166  | 9860228094181_1  |                        | 5天 主码流          | C:/VMS/Record  |                             |
| m 172.18.190.31     | 172.18.190.205_1 |                        | 5天 主码流          | C:/VMS/Record  |                             |
| > m 172.18.193.6    | 172.18.190.180_1 |                        | 5天 主码流          | C:/VMS/Record  |                             |
| m 172.18.197.182    | 172.18.190.166_1 |                        | 5天 主码流          | C:/VMS/Record  |                             |
| > m 172.18.196.110  | 172.18.190.31 1  | <b>ж</b> ж             | 5天 丰码座          | C:/VMS/Record  |                             |
| m 172.18.196.87     | 1721819361       | ж.<br>М. <del>Т.</del> | 5.开 土四库         | C:A/MS/Record  |                             |
| > m 172.18.198.204  | 172101036_1      | 1) <b>7</b>            | 5.7. ±1990      | CARAS (Decord  |                             |
| > m 172.18.193.37   | 172.18.193.0_2   |                        |                 | C. WINS/Record |                             |
| > m 172.18.196.85   | 172.18.193.6_3   | 从不                     | 5 天 主码流         | C:/VMS/Record  |                             |
| > m 172.18.198.171  | 172.18.193.6_4   | 从不                     | 5 天 主码流         | C:/VMS/Record  |                             |
| > m 172.18.198.205  | 172.18.197.182_1 |                        | 5天 主码流          | C:/VMS/Record  |                             |
| > m 172.18.199.150  | 172.18.197.182_2 |                        | 5天 主码流          | C:/VMS/Record  |                             |
| m 1/2.18.196.109    | 173101071033     | 117                    | c <u>∓</u> → m⊭ | CABAC (Decord  |                             |
| > m 1/2.18.193.204  | 应用模板             |                        |                 |                |                             |
| > m 1/2.18.196.89 - |                  |                        |                 |                |                             |

点击左边即可根据需求显示全部通道、某一设备的通道或单个通道的通道信息。此信息显示在上图。

|                    |                  |     | Monitor Client |               | 2017/11/30 14:03:48 🕞 — 🗗 🗙 |
|--------------------|------------------|-----|----------------|---------------|-----------------------------|
| 📑 主页 💦 😽 存储计划      |                  |     |                |               |                             |
| ■ 摄像机              |                  |     |                |               |                             |
|                    | 模板               |     |                |               |                             |
| 190 오              |                  |     |                |               |                             |
| ■ 172.18.190.205_1 | 模板->             |     |                | C:/VMS/Record |                             |
| ■ 172.18.190.180_1 |                  |     |                |               |                             |
| ■ 172.18.190.166_1 | 通道概述             |     |                |               |                             |
| ■ 172.18.190.31_1  |                  |     |                |               |                             |
|                    | 172.18.196.83_1  |     | 5天 主码流         | C:/VMS/Record |                             |
|                    | 9860228094181_1  |     | 5天 主码流         | C:/VMS/Record |                             |
|                    | 172.18.190.205_1 |     | 5天 主码流         | C:/VMS/Record |                             |
|                    | 172.18.190.180_1 |     | 5天 主码流         | C:/VMS/Record |                             |
|                    | 172.18.190.166_1 |     | 5天 主码流         | C:/VMS/Record |                             |
|                    | 172.18.190.31_1  |     | 5天 主码流         | C:/VMS/Record |                             |
|                    | 172.18.193.6_1   |     | 5天 主码流         | C:/VMS/Record |                             |
|                    | 172.18.193.6_2   |     | 5天 主码流         | C:/VMS/Record |                             |
|                    |                  |     | 5天 主码流         | C:/VMS/Record |                             |
|                    |                  |     | 5天 主码流         | C:/VMS/Record |                             |
|                    | 172.18.197.182_1 |     | 5天 主码流         | C:/VMS/Record |                             |
|                    | 172.18.197.182_2 |     | 5天 主码流         | C:/VMS/Record |                             |
|                    | 170 10 107 100 0 | 117 | c = +m#        | CiABAC Bacard | •                           |
|                    | 应用模板             |     |                |               |                             |
|                    |                  |     |                |               |                             |

#### 2.1.3.1 配置存储路径、码流类型、保留时间

|     |                         |    |                  |     | Monitor Clier |          |                  | 2017/11/30 14:07:21 🕞 — 🗗 🕽 |
|-----|-------------------------|----|------------------|-----|---------------|----------|------------------|-----------------------------|
|     | 📮 主页 💦 🤜 存储计划           |    |                  |     |               |          |                  |                             |
|     | ■ 摄像机                   |    |                  |     |               |          |                  |                             |
|     |                         | 模板 |                  |     |               |          |                  |                             |
|     |                         |    |                  |     |               |          |                  |                             |
| ~ " | Server "                |    | 模板->             |     |               |          | C:/VMS/Record    |                             |
| >   | <b>m</b> 172.18.196.83  |    |                  |     |               |          |                  |                             |
| >   | m 9860228094181         | 通道 | 藏述               |     |               |          |                  |                             |
| >   | <b>m</b> 172.18.190.205 |    |                  |     |               |          |                  | •                           |
| >   | <b>m</b> 172.18.190.180 |    | 172.18.196.83_1  |     |               | 主码流      | C:/VMS/Record    |                             |
| >   | <b>m</b> 172.18.190.166 |    | 9860228094181_1  |     |               | 主码流      | C:/VMS/Record    |                             |
| >   | <b>m 172.18.190.31</b>  |    | 172.18.190.205_1 |     |               | 主码流      | C:/VMS/Record    |                             |
| >   | ■ 172.18.193.6          |    | 172.18.190.180_1 |     |               | 主码流      | C:/VMS/Record    |                             |
| >   | ■ 172.18.197.182        |    | 172 18 190 166 1 | ᄊᄍ  | 5.75          | 士四等      | C•N/MS/Record    |                             |
| >   | ➡ 172.18.196.110        |    | 17210100211      |     | ·             |          | CrAllAC (Decord  |                             |
| >   | ■ 172.18.196.87         |    | 172.18.190.51_1  |     |               | 土田市      | C,/ vivis/necolu |                             |
| >   | <b>m</b> 172.18.198.204 |    | 172.18.193.6_1   | 从不  | 5天            | 主码流      | C:/VMS/Record    |                             |
| >   | <b>m</b> 172.18.193.37  |    | 172.18.193.6_2   |     |               | 主码流      | C:/VMS/Record    |                             |
| >   | <b>m</b> 172.18.196.85  |    |                  |     |               | 主码流      | C:/VMS/Record    |                             |
| >   | m 172.18.198.171        |    | 172.18.193.6_4   |     |               | 主码流      | C:/VMS/Record    |                             |
| >   | <b>m</b> 172.18.198.205 |    | 172.18.197.182_1 |     |               | 主码流      | C:/VMS/Record    |                             |
| >   | m 172.18.199.150        |    | 172.18.197.182_2 |     |               | 主码流      | C:/VMS/Record    |                             |
| >   | <b>m</b> 172.18.196.109 | -  | 173 10 107 103 3 | 117 | с <b>т</b>    | +7771247 | CABAS Record     | -                           |
| >   | m 172.18.193.204        | 应用 | 機板               |     |               |          |                  |                             |
| >   | <b>m</b> 172.18.196.89  |    |                  |     |               |          |                  |                             |

点击红色箭头位置即可进行保留时间、录像码流、录像路径的设置

当对通道的相关信息作出修改后,系统会会弹出保存提示按钮,可选择是否对通道的修改应 用或者取消。

|                    |                  |          | Monitor Client                                |                       |                 | 2017/11/30 14:10:37 🕞 — 🖧 🗙 |
|--------------------|------------------|----------|-----------------------------------------------|-----------------------|-----------------|-----------------------------|
| 📮 主页               |                  |          |                                               |                       |                 |                             |
| ■ 損傷机              | 提板               |          |                                               |                       |                 |                             |
|                    |                  |          |                                               |                       |                 |                             |
| 👻 📾 Server         | 横板->             |          |                                               |                       | C:/VMS/Record   |                             |
| > m 172.18.196.83  |                  |          |                                               |                       |                 |                             |
| > ■ 9860228094181  | 通道概述             |          |                                               |                       |                 |                             |
| > ■ 172.18.190.205 |                  |          |                                               |                       |                 | •                           |
| > ■ 172.18.190.180 | 172.18.196.83_1  |          |                                               | 子码流                   | C:/VMS/Record   |                             |
| >                  | 9860228094181_1  |          |                                               | 主码流                   | C:/VMS/Record   |                             |
| m 172.18.190.31    | 172.18.190.205_1 |          |                                               | 主码流                   | C:/VMS/Record   |                             |
| • • 172.18.193.6   | 172.18.190.180_1 |          |                                               | 主码流                   | C:/VMS/Record   |                             |
| m 172.18.197.182   | 172.18.190.166_1 |          |                                               | 主码流                   | C:/VMS/Record   |                             |
| > m 172.18.196.110 | 172.18.190.31 1  | 从不       | 5天 :                                          | 主码流                   | C:/VMS/Record   |                             |
| > m 172.18.196.87  | 1721819361       | <br>М.Т. | 5 <del></del>                                 | 1                     | C:///MS/Record  |                             |
| > m 172.18.198.204 | 172181936.2      | N.T.     | 5 <del></del>                                 | 土动物                   | C://MS/Record   |                             |
| > m 1/2.18.193.3/  | 172191026.2      |          | 57. S                                         |                       | CiAllAS/Record  |                             |
| > m 1/2.18.196.85  | 172.18.193.0_3   |          |                                               | 王9978                 | C:/VIVIS/Necord |                             |
| • m 172.10.198.1/1 | 172.18.193.6_4   | 从不       | 5天                                            | 主码流                   | C:/VMS/Record   |                             |
| 172.18.198.205     | 172.18.197.182_1 | 从不       | 5天 :                                          | 主码流                   | C:/VMS/Record   |                             |
| > m 172.18.199.130 | 172.18.197.182_2 |          |                                               | 主码流                   | C:/VMS/Record   |                             |
| > m 172.18.193.204 | 172 10 107 102 2 |          | ¢ <u>ــــــــــــــــــــــــــــــــــــ</u> | →-7772 <del>/</del> * | CIABLE Decord   |                             |
| > m 172.18.196.89  |                  | 5A       |                                               |                       |                 |                             |

### 2.1.3.2 配置录像类型、时间计划

可根据需求选择不同的录像触发类型,选择录像类型后可选择对应的计划类型。可以选择默认的计划类型,也可根据实际需求来自我编辑时间计划信息。

| 通道  | 既述               |                       | <br> |     |               |
|-----|------------------|-----------------------|------|-----|---------------|
|     |                  |                       |      |     | 录像路径          |
|     | 172.18.196.83_1  | 从不                    | 1天   | 子码流 | C:/VMS/Record |
|     | 9860228094181_1  | 总是<br><mark>从不</mark> | 5天   | 主码流 | C:/VMS/Record |
|     | 172.18.190.205_1 | 移动侦测<br>定时录像          | 5天   | 主码流 | C:/VMS/Record |
|     | 172.18.190.180_1 | 从不                    | 5天   | 主码流 | C:/VMS/Record |
|     | 172.18.190.166_1 | 从不                    | 5天   | 主码流 | C:/VMS/Record |
|     | 172.18.190.31_1  | 从不                    | 5天   | 主码流 | C:/VMS/Record |
|     | 172.18.193.6_1   | 从不                    | 5天   | 主码流 | C:/VMS/Record |
|     | 172.18.193.6_2   | 从不                    | 5天   | 主码流 | C:/VMS/Record |
|     | 172.18.193.6_3   | 从不                    | 5天   | 主码流 | C:/VMS/Record |
|     |                  |                       |      |     |               |
| 通道相 | 既述               |                       |      |     |               |
|     |                  |                       |      |     | 录像路径          |
|     | 172.18.196.83_1  | 从不                    | 1天   | 子码流 | C:/VMS/Record |
|     | 9860228094181_1  | 从不                    | 5天   | 主码流 | C:/VMS/Record |
|     | 172.18.190.205_1 | 从不                    | 5天   | 主码流 | C:/VMS/Record |
|     | 172.18.190.180_1 | 从不                    | 5天   | 主码流 | C:/VMS/Record |
|     | 172.18.190.166_1 | 从不                    | 5天   | 主码流 | C:/VMS/Record |
|     | 172.18.190.31_1  | 从不                    | 5天   | 主码流 | C:/VMS/Record |
|     | 172.18.193.6_1   | 从不                    | 5天   | 主码流 | C:/VMS/Record |
|     | 172.18.193.6_2   | 从不                    | 5天   | 主码流 | C:/VMS/Record |
|     | 172.18.193.6_3   | 从不                    | 5天   | 主码流 | C:/VMS/Record |
|     | 172.18.193.6_4   | 从不                    | 5天   | 主码流 | C:/VMS/Record |

### 2.1.3.3 计划属性配置

| 计划属性        | ×                                                                                    |
|-------------|--------------------------------------------------------------------------------------|
| 录像计划        | _ 己儉计划                                                                               |
| 23(18/01/03 | 录像计划: 时间表图例,                                                                         |
|             |                                                                                      |
|             | 00:00 02:00 04:00 06:00 08:00 10:00 12:00 14:00 16:00 18:00 20:00 22:00 24:00        |
|             |                                                                                      |
|             | 00:00 02:00 04:00 06:00 08:00 10:00 12:00 14:00 16:00 18:00 20:00 22:00 24:00<br>星期二 |
|             |                                                                                      |
|             |                                                                                      |
|             | 90:00 02:00 04:00 06:00 08:00 10:00 12:00 14:00 16:00 18:00 20:00 22:00 24:00        |
|             |                                                                                      |
|             | 00:00 02:00 04:00 06:00 08:00 10:00 12:00 14:00 16:00 18:00 20:00 22:00 24:00<br>星期五 |
|             |                                                                                      |
|             |                                                                                      |
|             | 90:00 02:00 04:00 06:00 08:00 10:00 12:00 14:00 16:00 18:00 20:00 22:00 24:00        |
|             |                                                                                      |
|             | 开始时间: 00:00 🔿 结束时间: 23:59 🔇 天: 全部 💟 设置周期                                             |
|             |                                                                                      |
|             |                                                                                      |

点击编辑后即可进入计划配置界面,点击总是下拉框选择新建选项。

新建计划页面可手动拖拽设置时间信息也可通过输入时间点来设置计划时间的信息。当拖拽时间错误时,点击鼠标右键即可删除该日期的的此段时间设置。点击确定即可完成录像计划的设置。

| 计划属性 | ×                                                                                                    |
|------|----------------------------------------------------------------------------------------------------|
| 录像计划 | r录像计划                                                                                                    |
|      | 录像计划: 时间表图例:                                                                                                    |
|      | test 重命名 删除 III III III III III III III III III                                                                                                    |
|      |                                                                                                    |
|      | 00:00 02:00 04:00 06:00 08:00 10:00 12:00 14:00 16:00 18:00 20:00 22:00 24:00<br><sup>星期二</sup>                                                      |
|      | 00:00 02:00 04:00 06:00 08:00 10:00 12:00 14:00 16:00 18:00 20:00 22:00 24:00<br><sup>星期三</sup>                                                      |
|      | 00:00 02:00 04:00 05:00 08:00 10:00 12:00 14:00 16:00 18:00 20:00 22:00 24:00<br><sup>星期四</sup>   11 <mark>  11  11  11  11  11  11  11  11  </mark> |
|      |                                                                                                    |
|      | 00:00 02:00 04:00 06:00 08:00 10:00 12:00 14:00 16:00 18:00 20:00 22:00 24:00<br><sup>星期六</sup>                                                      |
|      |                                                                                                    |
|      | 开始时间: 02:00 🔶 结束时间: 23:59 🗢 天: 星期四 设置周期                                                                                                    |
|      | 确定 取消                                                                                                    |

### 2.1.3.4 模版配置

当大量的通道的配置信息需要修改时,可以先配置模板然后应用于指定的通道中。

| 模板   |      |        |     |               |  |
|------|------|--------|-----|---------------|--|
|      |      |        |     |               |  |
| 模板-> | 移动侦测 | 总是 🔻 5 | 主码流 | C:/VMS/Record |  |

如下图:

- 1> 根据需求编辑对应的模板
- 2> 选择要应用模板的摄像机,全选或者部分选择均可
- 3> 设置应用到摄像机,最后点击保存即可

|                    |                  |             | Monitor Client          |                | 2017/11/30 14:26:07 🕞 — 🗗 🗙 |
|--------------------|------------------|-------------|-------------------------|----------------|-----------------------------|
| 📮 主页               |                  |             |                         | 0              |                             |
| ■ 摄像机              | 模板               |             |                         |                |                             |
|                    |                  |             |                         |                |                             |
| 🕶 🗖 Server         | 模板->             | 移动侦测        |                         | C:/VMS/Record  |                             |
| > ■ 172.18.196.83  |                  |             |                         |                |                             |
| > m 9860228094181  | 通道概述             |             |                         |                |                             |
| > 📾 172.18.190.205 | ■ 通道名称           |             |                         |                | •                           |
| > m 172.18.190.180 | 172.18.196.83_1  |             | 5天 主码流                  | C:/VMS/Record  |                             |
| > m 172.18.190.166 | 9860228094181_1  |             | 5天 主码流                  | C:/VMS/Record  |                             |
| > m 172.18.190.31  | 172.18.190.205_1 |             | 5天 主码流                  | C:/VMS/Record  |                             |
| m 172.18.193.6     | 172.18.190.180_1 |             | 5天 主码流                  | C:/VMS/Record  |                             |
| > m 172.18.197.182 | 172.18.190.166 1 | 从不          | 5天 主码流                  | C:/VMS/Record  |                             |
| > m 172.18.196.110 | 17218190211      | и <b>т</b>  | 5平 士四法                  | C-A/MS/Record  |                             |
| > m 172.18.196.87  | 172.10.190.51_1  |             | 5.7. ±199%              | CAMAS (Record  |                             |
| > m 172.18.198.204 | 172.18.193.0_1   | мл<br>      | 3大 王時回記                 | C./VWIS/Record |                             |
| > m 172.18.193.37  | 172.18.193.6_2   | 从不          | 5天 主码流                  | C:/VMS/Record  |                             |
| m 172.18.196.85    | 172.18.193.6_3   |             | 5天 主码流                  | C:/VMS/Record  |                             |
| > m 172.18.198.171 |                  |             | 5天 主码流                  | C:/VMS/Record  |                             |
| > m 172.18.198.205 | 172.18.197.182_1 |             | 5天 主码流                  | C:/VMS/Record  |                             |
| > m 172.18.199.150 | 172.18.197.182_2 | <b>)</b> 从不 | 5天 主码流                  | C:/VMS/Record  |                             |
| > m 172.18.196.109 | 17210 77102 2    | 117         | c <b>⊥</b> + <i>m</i> ⊭ | CABAC /Decord  | •                           |
| > m 172.18.193.204 | 应用模板             |             |                         |                |                             |
| m 172.18.196.89    |                  |             |                         |                |                             |

## 2.1.4 用户配置

您可以在"用户"中进行增加、删除、修改用户。

|   |      |        | Monitor Client | 2017/11/30 14:28:54 🕞 — 🖧 🗙 |
|---|------|--------|----------------|-----------------------------|
|   | 💭 主页 | 3 用户管理 |                |                             |
|   |      |        |                |                             |
|   |      | 超级用户   |                |                             |
|   |      |        |                |                             |
|   |      |        |                |                             |
|   |      |        |                |                             |
|   |      |        |                |                             |
|   |      |        |                |                             |
|   |      |        |                |                             |
|   |      |        |                |                             |
|   |      |        |                |                             |
|   |      |        |                |                             |
|   |      |        |                |                             |
|   |      |        |                |                             |
|   |      |        |                |                             |
|   |      |        |                |                             |
|   |      |        |                |                             |
| 溕 | 如用户  |        |                |                             |
|   |      |        |                |                             |

### 2.1.4.1 用户添加

在"用户管理"下单击 添加用户 按钮。系统会弹出"添加用户"对话框。

| 添加用户   |     |                         |         |      |          |         |       |          | $\times$ |
|--------|-----|-------------------------|---------|------|----------|---------|-------|----------|----------|
| 用户信息   |     |                         |         |      |          |         |       |          |          |
| 用户类型:  | 操作员 |                         | 用户名     | 称:   |          |         |       |          |          |
| 密码:    |     |                         | 密码 ( 重复 | :):  |          |         |       |          |          |
| 用户访问   |     |                         |         |      |          |         |       |          |          |
| 用户访    | 问   | 摄像机                     | 实时      | 云台控制 | 手动录像     | 回放      | AVI导出 | 订阅<br>报警 |          |
| ✓ 实时   |     | <b>V</b> 172.18.193.6_4 |         |      |          | <b></b> |       |          |          |
| 🛃 回放   |     | <b>172.18.197.182_1</b> |         |      |          | <b></b> |       |          |          |
| ✓ 编辑视图 | 1   | <b>172.18.197.182_2</b> |         |      | <b></b>  |         |       |          |          |
| ✓ 所有摄像 | 納.  | <b>172.18.197.182</b> 3 |         |      | <b>_</b> |         |       |          | •        |
|        |     |                         |         |      |          |         | 保存    | 取消       | ¥٦       |

| 参数   | 说明                                    |
|------|---------------------------------------|
| 用户类型 | 该用户的用户类型,分为管理员和操作员。不同的用户类型其权限<br>也不同。 |

| 用户名称    | 设置该用户的登陆名称。     |
|---------|-----------------|
| 密码      | 设置该用户的密码。       |
| 密码 (重复) | 再次输入该用户的密码。     |
| 用户访问    | 当前用户的相关权限。      |
|         | 当前用户相关摄像机的权限信息。 |

配置"用户类型"、"用户名称"、"密码"、"确认密码"以及相关权限信息。单机"保存", 完成添加用户。

说明:

超级管理员拥有最高权限且只存在一个,只能在系统第一次运行是添加。超级用户可添加管理员类型用户以及操作员类型用户。管理员只可以添加操作员用户类型。用户访问的相关权限子用户权限不可大于父用户权限。

#### 2.1.4.2 编辑用户

对用户相关信息进行修改。可操作本用户账号以及权限比本账户低的账户。选择需要编辑的 用户行,点击"编辑用户"按钮。

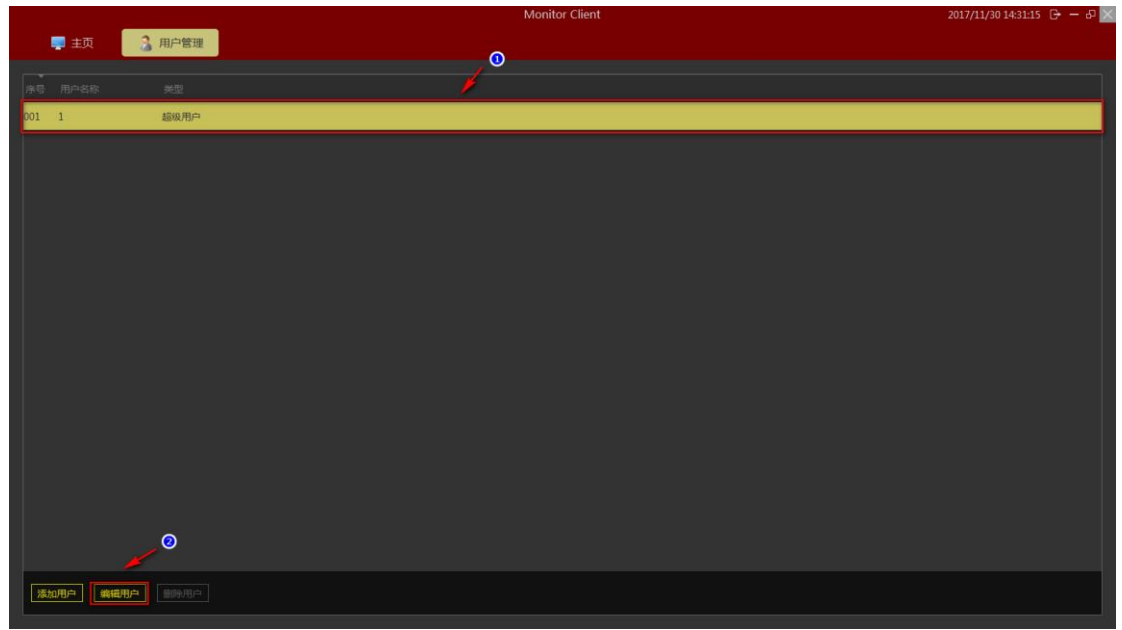

在弹出的编辑用户的对话框中即可对此用户进行修改。当用户操作权限较低的账户时可 修改如图红色和黄色方框中的信息,但操作账户为登陆账户则不可操作黄色方框中内容。

| 编辑用户    |     |                           |         |      |          |    |       | ×    |
|---------|-----|---------------------------|---------|------|----------|----|-------|------|
| 用户信息    |     |                           |         |      |          |    |       |      |
| 用户类型:超  | 级用户 |                           | 用户名称:   | 1    |          |    |       |      |
| 密码: •   |     |                           | 密码(重复)  | : •  |          |    |       |      |
| 用户访问    |     |                           |         |      |          |    |       |      |
| 用户访问    | •   | 摄像机                       | 实时      | 云台控制 | 手动<br>录像 | 回放 | AVI导出 | 订阅报警 |
| ✓ 实时    |     | ☑ 172.18.196.83_1         | <b></b> |      | <b>V</b> |    |       |      |
| 🗹 回放    |     | 9860228094181_            | 1 🗹     |      |          |    |       |      |
| ☑ 编辑视图  |     | <b>₩</b> 172.18.190.205_1 | L 🗹     |      |          |    |       |      |
| 🔽 斫右掴像机 | •   | 172 18 190 180 1          |         |      |          |    |       |      |
|         |     |                           |         |      |          |    | 保存    | 取消   |

#### 2.1.4.3 删除用户

当点击非登录用户,此 受为可操作状态。点击删除用户按钮会弹出"确认 删除用户"对话框。确认即删除用户。

说明:

用户列表会根据登陆用户的权限显示登陆用户及权限更低的用户信息。而用户只可删除 用户权限比登陆用户更低的用户。

### 2.1.5 系统参数的设置

系统参数包括一些基本的登陆信息的配置、系统语言的选择、存储位置的选择和高级的服务管理及导入导出配置。

|      |        |            | Monitor            | Client | 2017/11/30 14:36:34 🕒 — d 🗙 🗙 |
|------|--------|------------|--------------------|--------|-------------------------------|
| 📮 主页 | 🛒 系统设置 |            |                    |        |                               |
| 系统设置 |        |            |                    |        |                               |
| 系统选项 | 登录选项   | ■ 记住寄码     |                    |        |                               |
|      |        | ■ 自动登录     |                    |        |                               |
|      |        |            |                    |        |                               |
|      | 语言选项   | 中文简体       |                    |        |                               |
|      |        |            |                    |        |                               |
|      | 存储选项   | 抓拍图像       | C:\VMSLite\Picture |        |                               |
|      |        | 导出视频       |                    |        |                               |
|      |        | 记录视频       |                    |        |                               |
|      |        |            |                    |        |                               |
|      | 管理选项   | 服务状态: 正在运行 |                    |        |                               |
|      |        |            |                    |        |                               |
|      |        |            | 导入配置               |        |                               |
|      |        |            |                    |        |                               |
|      | 其它     | 🗏 窗口最大化时,自 | 目动切换到主码流           |        |                               |
|      |        |            |                    |        |                               |
|      |        |            |                    |        |                               |
|      |        |            |                    |        |                               |
|      |        |            |                    |        |                               |
|      |        |            |                    |        |                               |
|      |        |            |                    |        |                               |

#### 2.1.5.1 基本参数的设置

基本的参数如下图中红色部分。

|      |      |             |                    | Monitor Client |     | 2017/11/30 14:36:34 🕞 — 🗗 🗙 |
|------|------|-------------|--------------------|----------------|-----|-----------------------------|
| 🜉 主页 | 系统设置 |             |                    |                |     |                             |
| 系统设置 |      |             |                    |                |     |                             |
| 系统选项 | 登录选项 | ■ 记住密码      |                    |                |     |                             |
|      |      | ■ 自动登录      |                    |                |     |                             |
|      |      |             |                    |                |     |                             |
|      | 语言选项 | 中文简体        |                    |                |     |                             |
|      |      |             |                    |                |     |                             |
|      | 存储选项 | 抓拍图像        | C:\VMSLite\Picture |                | 202 |                             |
|      |      | 导出视频        |                    |                |     |                             |
|      |      | 记录视频        |                    |                |     |                             |
|      |      |             |                    |                |     |                             |
|      | 管理选项 | 服务状态: TF(0) |                    |                |     |                             |
|      |      |             |                    |                |     |                             |
|      |      |             | 导入配置               |                |     |                             |
|      |      |             |                    |                |     |                             |
|      | 其它   | ■ 會口最大化时,   | 自动切换到主码流           |                |     |                             |
|      |      |             |                    |                |     |                             |
|      |      |             |                    |                |     |                             |
|      |      |             |                    |                |     |                             |
|      |      |             |                    |                |     |                             |
|      |      |             |                    |                |     |                             |
|      |      |             |                    |                |     |                             |

 登陆选项:登录选项模块和登陆界面登陆选项功能是一致的。用户可根据需求自己 设定是否需要记住密码以及自动登陆,以方便之后的登陆操作亦或是保证系统的安全性。

② 语言选项:语言选项支持多国语言的切换,语言的切换生效需要重新启动 VMS Lite 软件。

|      |        |             | Monitor Clier        | nt | 2017/11/30 14:43:36 🕞 — d <sup>o</sup> 🗙 |
|------|--------|-------------|----------------------|----|------------------------------------------|
| 📮 主页 | ■ 系统设置 |             |                      |    |                                          |
| 系统设置 |        |             |                      |    |                                          |
| 系统选项 | 登录选项   | ■ 记住寄码      |                      |    |                                          |
|      |        | ■ 自动登录      |                      |    |                                          |
|      |        |             |                      |    |                                          |
|      | 语言选项   |             | 要使新的语言设置生效,必须重新启动程序。 |    |                                          |
|      |        |             |                      |    |                                          |
|      | 存储选项   | 抓拍图像        |                      |    |                                          |
|      |        | 导出视频        | C:\VMSLite\Export    |    |                                          |
|      |        | 记录视频        |                      |    |                                          |
|      |        |             |                      |    |                                          |
|      | 管理选项   | 服务状态: 正在运行  |                      |    |                                          |
|      |        | 停止 I        |                      |    |                                          |
|      |        |             | 导入配置                 |    |                                          |
|      |        |             |                      |    |                                          |
|      |        | ■ 窗口最大化时,自i | 动切换到主码流              |    |                                          |
|      |        |             |                      |    |                                          |
|      |        |             |                      |    |                                          |
|      |        |             |                      |    |                                          |
|      |        |             |                      |    |                                          |
|      | 保存取消   |             |                      |    |                                          |

- ③ 存储选项:存储选项可设置抓拍图像、导出视频和记录视频等存储位置的设定。
- ④ 其他: 码流的自动切换的设置,在窗口最大化时,自动切换到主码流。

### 2.1.5.2 管理选项的设置

其它

📓 窗口最大化时,自动切换到主码流

管理选项包括 VMSLite\_Server 服务的设置以及导入导出客户端。

| 管理选项 | 服务状态: 12/00/2 |
|------|---------------|
|      | 停止重度          |
|      | 导出配置 导入配置     |

#### 2.1.5.2.1 服务状态的设置

后台 VMSLite\_Server 程序的控制。

|                    |                 |            | Monitor Clien        | nt | 2017/11/30 14:49:48 🕞 — 🗗 🗙 |
|--------------------|-----------------|------------|----------------------|----|-----------------------------|
| 📮 主页               | ■ 系统设置          |            |                      |    |                             |
| 错误! <u>VMS服务已经</u> | 停止,录像存储和设备状态不能正 | <u> </u>   |                      |    | ×                           |
| 系统设置               |                 |            |                      |    |                             |
| 系统选项               | 登录选项            | ■ 记住寄码     |                      |    |                             |
|                    |                 | ■ 自动登录     |                      |    |                             |
|                    |                 |            |                      |    |                             |
|                    | 语言选项            | English    | 要使新的语言设置生效,必须重新启动程序。 |    |                             |
|                    |                 |            |                      |    |                             |
|                    | 存储选项            | 抓拍图像       | C:\VMSLite\Picture   |    |                             |
|                    |                 |            |                      |    |                             |
|                    |                 | 导出视频       | C:\VMSLite\Export    |    |                             |
|                    |                 | 记录视频       |                      |    |                             |
|                    |                 |            |                      |    |                             |
|                    | 管理选项            | 服务状态: 已停止。 |                      |    |                             |
|                    |                 | 开启         | i:                   |    |                             |
|                    |                 | 导出配置       | 导入配置                 |    |                             |
|                    |                 |            |                      |    |                             |
|                    | 其它              | ■ 窗口最大化时,自 | 动切换到主码流              |    |                             |
|                    |                 |            |                      |    |                             |
|                    |                 |            |                      |    |                             |
|                    |                 |            |                      |    |                             |
|                    |                 |            |                      |    |                             |
|                    | 保存 取消           |            |                      |    |                             |

可控制 VMSLite\_Server 的状态,只有在开启状态才可以进行后天录像存储,设备状态才可以 正常工作。当服务状态异常时,点击重启即可。

#### 2.1.5.2.2 导入导出客户端配置

客户端的相关配置的导入导出,方便快捷的进行客户端的配置。导出配置生成.SQL 文件保存。导入将配置相关的.SQL 文件导入。

步骤1 点击 导入配置

步骤 2 弹出的警告对话框选择"是"。

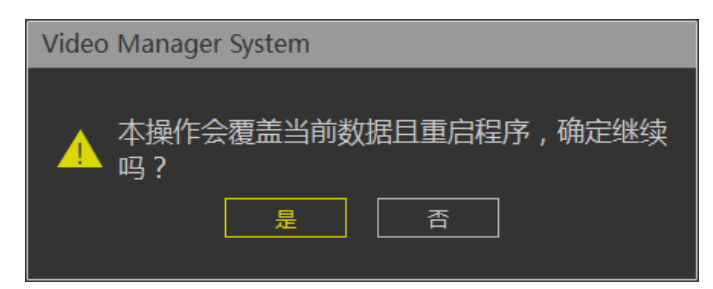

步骤 3 在弹出的导入配置对话框选择指定的配置文件,选择是。 步骤 4 配置成功后,重启客户端。

### 2.1.6 视图设置

视图的作用是用户可以预先编辑好视图的布局和视图的内容,快速的切换视频区域.而且将会保存到 VMS 平台里,方便以后使用。

|                   |       |        | Monitor Client | 2017/11/30 14:56:15 🕞 — 🗗 🗙 |
|-------------------|-------|--------|----------------|-----------------------------|
| <b>.</b> ±        | 页     | - 视图设置 |                |                             |
| <b>:</b> 视图       | ■ 摄像机 | ● 其它   |                |                             |
|                   |       |        |                |                             |
| <b>11</b> 累成(2x2) |       |        |                |                             |
|                   |       |        |                |                             |
|                   |       |        |                |                             |
|                   |       |        |                |                             |
|                   |       |        |                |                             |
|                   |       |        |                |                             |
|                   |       |        |                |                             |
|                   |       |        |                |                             |
|                   |       |        |                |                             |
|                   |       |        |                |                             |
|                   |       |        |                |                             |
|                   |       |        |                |                             |
|                   |       |        |                |                             |
|                   |       |        |                |                             |
|                   |       |        |                |                             |
|                   |       |        |                |                             |
|                   |       |        |                |                             |

2.1.6.1 视图编辑

### 2.1.6.1.1 新增视图

点击新增按钮 ① 选择需要的视图布局类型

|                 |            | Monitor Client | 2017/11/30 14:58:29 🕞 — 🗗 🗙 |
|-----------------|------------|----------------|-----------------------------|
| 📑 主页 📃 视察       | <b>수</b> 법 |                |                             |
|                 |            |                |                             |
| ∷ 視園 🖬 摄像机  ⊖ 其 |            |                |                             |
| 0               |            |                |                             |
| 1:1             |            |                |                             |
| ■ 新认(2x2) 4:3   |            |                |                             |
| 4:3纵向           | 1x1        |                |                             |
| 16:9            | 2x2        |                |                             |
| 16:9纵向          | 1+5        |                |                             |
|                 | 2x3        |                |                             |
|                 | 3x2        |                |                             |
|                 | 2+7        |                |                             |
|                 | 3x4        |                |                             |
|                 | 4x3        |                |                             |
|                 | 1+12       |                |                             |
|                 | 4x4        |                |                             |
|                 | 2+18       |                |                             |
|                 | 5x5        |                |                             |
|                 | 6x6        |                |                             |
|                 | 6x8        |                |                             |
|                 | 1X/<br>8v6 |                |                             |
|                 | 8x8        |                |                             |
|                 | 9x9        |                |                             |
|                 | 9x12       |                |                             |
|                 | 10x10      |                |                             |
|                 | 12x9       |                |                             |
|                 |            |                |                             |
|                 |            |                |                             |
|                 |            |                |                             |

### 2.1.6.1.2 视图内容编辑

有4种类型的视图内容,1.摄像机,2.图片,3.HTML网页,4.视频轮巡

#### 选中要编辑的视图

|                     | Monitor Client | 2017/11/30 15:00:32 🕞 — 🗗 🗙 |
|---------------------|----------------|-----------------------------|
| 📑 主页 📲 视圈设置         |                |                             |
| ■ 视图   四 摄像机   ● 其它 |                | 幸 视图属性                      |
| $\oplus$            |                | ■ 启用轮巡                      |
| ■ 累6人(2x2)          |                | 轮巡时长(秒):                    |
| #■新建视图(1+5)         |                | 1                           |
|                     |                |                             |
|                     |                |                             |
|                     |                | 幸 元素属性                      |
|                     |                |                             |
|                     |                |                             |
|                     |                |                             |
|                     |                |                             |
|                     |                |                             |
|                     |                |                             |
|                     |                |                             |
|                     |                |                             |

1> 设置视图窗口添加视频设备,选中摄像机,拖到目标窗口上,完成视频添加.

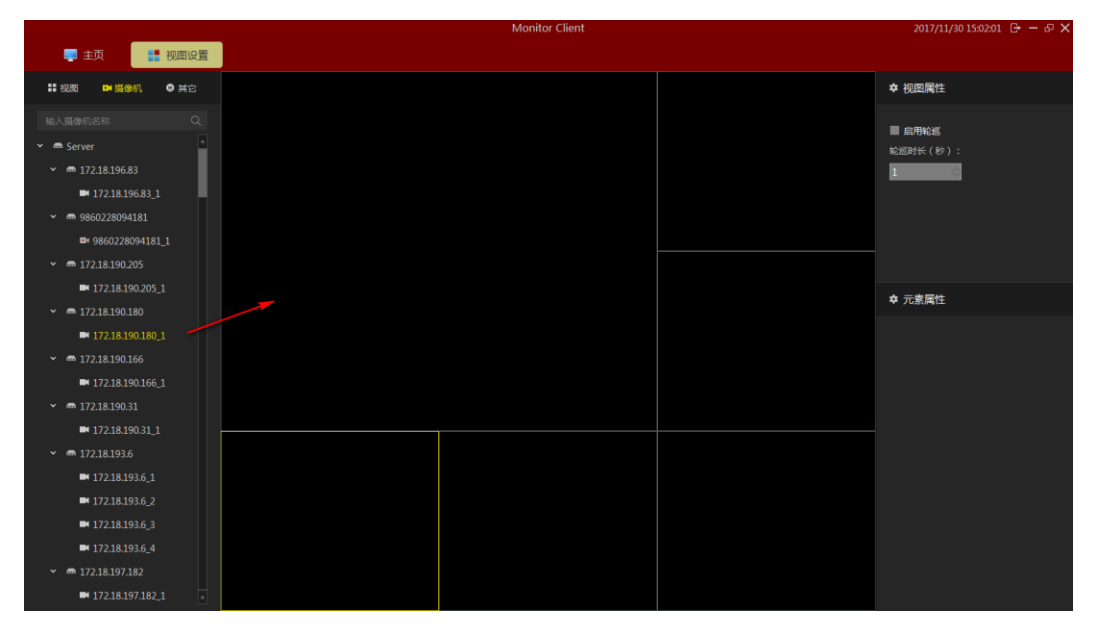

- 2> 设置视图窗口添加文本页面
  - a. 点击其他项
  - b. 选中"HTML 页面"
  - c. 拖到指定的窗口
  - d. 输入 web 地址

|                |   | 2017/11/30 15:03:55 🕞 — 🖧 🗙           |  |               |
|----------------|---|---------------------------------------|--|---------------|
| 📮 主页 🔡 视圈设置    |   |                                       |  |               |
| ∷视照 ➡ 强像机 ● 其它 |   |                                       |  | ◆ 视图属性        |
| HTML 页面<br>图49 |   |                                       |  |               |
| 乾벨             |   |                                       |  | 轮巡时长(秒):<br>1 |
|                | _ |                                       |  |               |
|                |   | ×                                     |  |               |
|                |   | 输入要打开的网址,或HTML页面所在的本地路径:              |  |               |
|                |   | · · · · · · · · · · · · · · · · · · · |  | 幸 元家属性        |
|                |   |                                       |  |               |
|                |   |                                       |  |               |
|                |   |                                       |  |               |
|                |   |                                       |  |               |
|                |   |                                       |  |               |
|                |   |                                       |  |               |
|                |   |                                       |  |               |
| 保存 不保存         |   |                                       |  |               |

- 3> 设置视图窗口添加图片
  - a. 选中"图像"
  - b. 拖到指定窗口
  - c. 选择图片

|                  | Monitor Client                                                                                                    |                 | 2017/12/01 15:44:50 G → |
|------------------|----------------------------------------------------------------------------------------------------|-----------------|-------------------------|
| 🜉 主页 📲 视图设置      |                                                                                                    |                 |                         |
| ∷ 祝園 De 新像机 O 其它 |                                                                                                    | ×               | 卒 视图属性                  |
| HTML 页面          | 💼 🖂 🟦 🗮 🎹 📾 🖌 🛄 Debug                                                                                                    | 0 🖞 🖂 Q. Search | 目息用始進                   |
| 649<br>643       | Frevite         INIS/CommUNA (#/n)           Chood Drive         Initial (Execution), and (#/n)           A. (2016)         Initial (Execution), and (#/n)           III All         Initial (Execution), and (#/n)           III All         Initial (Execution), and (#/n)           III All         Initial (Execution), and (#/n)           III All         Initial (Execution), and (#/n)           III Tell         Initial (Execution), and (#/n)           III All (#/n), and (#/n)         Initial (Execution), and (#/n)           III All (#/n), and (#/n)         Initial (#/n), and (#/n)           III All (#/n), and (#/n)         Initial (#/n), and (#/n)           III All (#/n), and (#/n)         Initial (#/n), and (#/n)           III All (#/n), and (#/n)         Initial (#/n), and (#/n)           III All (#/n), and (#/n)         Initial (#/n), and (#/n)           III All (#/n), and (#/n)         Initial (#/n), and (#/n) |                 | u£antri⊀ (#) :<br>∎     |
|                  | Coe8 SENTION                                                                                                    |                 | ☆ 元素属性                  |
|                  | Decise<br>BAR/18<br>WAGDa to<br>Freebon<br>New Folder<br>Coptions                                                                                                    | Cancel          |                         |
|                  |                                                                                                    |                 |                         |
|                  |                                                                                                    |                 |                         |
|                  |                                                                                                    |                 |                         |
|                  |                                                                                                    |                 |                         |
| 保存               |                                                                                                    |                 |                         |

- 4> 设置视图窗口添加窗口轮巡
  - a. 选中"轮巡"
  - b. 拖到指定窗口
  - c. 选择需要窗口轮巡的设备
  - d. 设置窗口视频轮巡的时间
  - e. 设置视频的码流类型

| Se Monitor Client         | 2017/06/26                              | 6 17:23:40                |
|---------------------------|-----------------------------------------|---------------------------|
| 🖵 英时 🗈 回放 🖽 电子地图 🎦 管理 🕧 🗄 | 契助                                      |                           |
| 管理 列表 设置                  |                                         |                           |
|                           |                                         |                           |
| ▲ 新页面                     |                                         |                           |
| 视图设置                      | 已进摄像机                                   | 保存                        |
| 视图 🕂 🖉 Server             | - 20 - 20 - 20 - 20 - 20 - 20 - 20 - 20 | 图属性                       |
| IT2.18.195.93             |                                         |                           |
| ■ 新進視問(1+5)               |                                         | 启用轮巡                      |
| Ⅲ 新建视图(1x1)               |                                         | ◎町長(杪):                   |
| ■ 172.18.195.93_4         |                                         |                           |
| <b>H</b> 172.18.195.93_5  |                                         |                           |
| ■ 172.18.195.93_6         |                                         |                           |
| ■ 172.18.195.93_7 ■       | 上8                                      |                           |
| 默U(紀巡时间(秒)<br>法tur元表      |                                         |                           |
| 摄像机 默认 四流                 | <b>下移</b>                               |                           |
| 主码流                       | 提示: 72主窗终讲入编辑状态。                        |                           |
|                           | 福定 取消 元                                 | 素属性                       |
|                           |                                         |                           |
|                           |                                         | :件器径: ;Lite/help/logo.png |
|                           |                                         | 浏览                        |
|                           |                                         |                           |
| HEROSPEED                 | HEROSPEED HEROSPEED                     |                           |
|                           |                                         |                           |
| The Open Plarform Company |                                         |                           |

### 2.1.6.1.3 修改视图名称

双击要修改的视图进入编辑状态,修改视图名称

|            |       |               | Monitor Client                                    | 2017/11/30 15:09:10 🕞 — & 🗙            |
|------------|-------|---------------|---------------------------------------------------|----------------------------------------|
| <b>=</b> + | . 🗖   | ■ 初期设置        |                                                   |                                        |
|            |       | - Done of the | · · · · · · · · · · · · · · · · · · ·             |                                        |
| ■ 视期       | ▶ 摄像机 | ● 其它          | 新闻 hao123 她图 视频 贴吧 学术 登录 设置                       | 幸 视图属性                                 |
| HTML 页面    |       |               | 轮巡设置 ×                                            |                                        |
| 图像         |       |               |                                                   | ■ MELTERIZES \$\$\text{Weble}(\$\$\$): |
| #C100      |       |               | 所有描参机                                             |                                        |
| L          |       |               | ✓ m Server 増加 名称 时间 弱流                            |                                        |
|            |       |               | ✓ ● 172.18.196.83                                 |                                        |
|            |       |               | ■ 172.18.196.83_1 清空                              |                                        |
|            |       |               | ✓ ■ 9860228094181                                 |                                        |
|            |       |               | ■* 9860228094181_1                                |                                        |
|            |       |               | ✓ m 172.18.190.205                                | ✿ 元素属性                                 |
|            |       |               | 試験においていたのでは、1000000000000000000000000000000000000 |                                        |
|            |       |               |                                                   |                                        |
|            |       |               | WILLS TE                                          |                                        |
|            |       |               | 主研究                                               |                                        |
|            |       |               |                                                   |                                        |
|            |       |               |                                                   |                                        |
|            |       |               |                                                   |                                        |
|            |       |               |                                                   |                                        |
|            |       |               |                                                   |                                        |
|            |       |               |                                                   |                                        |
|            |       |               |                                                   |                                        |
|            |       |               |                                                   |                                        |
| 保存         | 不保存   |               |                                                   |                                        |

### 2.1.6.1.4 删除视图

选择视图右键弹出菜单选择删除视图

|             | Monitor Client | 2017/11/30 15:11:45 🕒 - 57 🗙 |
|-------------|----------------|------------------------------|
| 📮 主页 🔡 视图设置 |                |                              |
|             |                | 幸 视图属性                       |
| $\oplus$    |                | ■ 应用轮框                       |
| ■ 默认(2x2)   |                |                              |
|             |                |                              |
|             |                |                              |
|             |                | ✿ 元素属性                       |
|             |                |                              |
|             |                |                              |
|             |                |                              |
|             |                |                              |
|             |                |                              |

### 2.1.6.1.5 设置视图轮巡

- 1> 选中"开启轮巡"
- 2> 设置轮巡间隔时间
- 3> 设置视频轮巡码流

|                                        | Monitor Client                                                  | 2017/11/30 15:20:12 🕞 — 🗗 🗙 |
|----------------------------------------|-----------------------------------------------------------------|-----------------------------|
| 📮 主页 🔡 视图设置                            |                                                                 |                             |
| ※ 税用 ■ 振歩机 ● 其它<br>HTML 页面<br>取像<br>総紙 |                                                                 | ★ 校園開性 ■ 加用伝道 応照号任(10): ① 1 |
|                                        | 所有質學机 已选择像机                                                     |                             |
|                                        | ✓         ● Server         //////////////////////////////////// | ×                           |
|                                        |                                                                 | ◆ 元家属性                      |
|                                        |                                                                 |                             |
|                                        |                                                                 |                             |
|                                        |                                                                 |                             |
| 保存                                     |                                                                 |                             |

### 2.1.6.1.6 保存编辑

视图编辑完成后一定要记得点击保存才会生效。

|                | Monitor Client                   | 2017/11/30 15:22:30 🕒 — 🗗 🗙 |
|----------------|----------------------------------|-----------------------------|
| 📑 主页 🔡 视图设置    |                                  |                             |
| ∷视图 ¤ 摄像机 ● 其它 | 新闻 hao122 热图 脱极 贴吧 艺术 呈示 全型      | 幸 视图属性                      |
| HTML页面         |                                  | ■ 启用轮巡                      |
| 图像             | Bai创 百度                          | 轮巡时长(秒):                    |
| ₩¥             |                                  |                             |
|                |                                  |                             |
|                |                                  |                             |
|                | ×                                | 1                           |
|                |                                  | 幸 元素属性                      |
|                | ● 放発 ■ お 個 見 示 只 在 立 対 構 ず 下 有 立 | 403/2/LEE                   |
|                |                                  | 彩色似直                        |
|                | 手机百度                             |                             |
|                | 把百席设为主页 关于百克 About Baldu 百居镇广    |                             |
|                |                                  |                             |
|                |                                  |                             |
|                |                                  |                             |
| /              |                                  |                             |
|                |                                  |                             |
| 保存             |                                  |                             |

## 2.2 操作功能的使用及说明

VMS Lite 配置完成后, 就可以使用 VMS Lite 预览、回放、电子地图等一系列功能。

## 2.2.1 实时预览

实时预览界面

|                                        | Monitor Client | 2017/11/30 15:24:21 G· — d <sup>-</sup> 🗙 |
|----------------------------------------|----------------|-------------------------------------------|
| 📮 主页 🛛 🔄 视图(2x2)                       |                |                                           |
| 🔊 🗆 • 🔳 • 🙆 🕖 📀                        |                |                                           |
| ■ 提像机                                  |                |                                           |
|                                        |                |                                           |
|                                        |                |                                           |
| ✓                                      |                |                                           |
| ✓ ■ 172.18.196.83                      |                |                                           |
| ■ 172.18.196.83_1                      |                |                                           |
| ✓ ■ 9860228094181                      |                |                                           |
| <b>9860228094181_1</b>                 |                |                                           |
| <ul> <li>m 172.18.190.205</li> </ul>   |                |                                           |
| ■ 172.18.190.205_1                     |                |                                           |
| ✓ ■ 172.18.190.180                     |                |                                           |
| ■ 172.18.190.180_1                     |                |                                           |
| <ul> <li>✓ ■ 172.18.190.166</li> </ul> |                |                                           |
| ■ 172.18.190.166_1                     |                |                                           |
| <ul> <li>✓ ■ 172.18.190.31</li> </ul>  |                |                                           |
| ■ 172.18.190.31_1                      |                |                                           |
| <ul> <li>✓ ■ 172.18.193.6</li> </ul>   |                |                                           |
| ■ 172.18.193.6_1                       |                |                                           |
| ■ 172.18.193.6_2                       |                |                                           |
| ■ 172.18.193.6_3                       |                |                                           |
| <b>172.18.193.6_4</b>                  |                |                                           |
| <ul> <li>✓ ■ 172.18.197.182</li> </ul> |                |                                           |

#### 2.2.1.1 实时预览功能介绍

|                                              | Monitor Client | 2017/11/30 15:3 🕑 🕒 🗗 🗙 |
|----------------------------------------------|----------------|-------------------------|
| 2 - 3 <sup>主页</sup> ① 5 <sup>元</sup> (2x2) 7 | 0              |                         |
|                                              |                |                         |
|                                              |                |                         |
| 👻 📾 Server                                   |                |                         |
| ✓ ■ 172.18.196.83                            |                |                         |
| ■ 172.18.196.83_1                            |                |                         |
| ✓ ■ 9860228094181                            |                |                         |
| ■ 9860228094181_1                            |                |                         |
| <ul> <li>✓ ■ 172.18.190.205</li> </ul>       |                |                         |
| ■ 172.18.190.205_1                           |                |                         |
| ✓ m 172.18.190.180                           |                |                         |
| ■ 172.18.190.180_1                           |                |                         |
| ✓ ■ 172.18.190.166                           |                |                         |
| <b>1</b> 72.18.190.166_1                     |                |                         |
| <ul> <li>✓ ■ 172.18.190.31</li> </ul>        |                |                         |
| ■ 172.18.190.31_1                            |                |                         |
| ✓ ■ 172.18.193.6                             |                |                         |
| ■ 172.18.193.6_1                             |                |                         |
| ■ 172.18.193.6_2                             |                |                         |
| <b>172.18.193.6_3</b>                        |                |                         |
| ■ 172.18.193.6_4                             |                |                         |
| ✓                                            |                |                         |

- 1> 注销:退出当前用户,返回到登录界面.
- 2> 视图轮巡: 轮巡所有设置轮巡的视图
- 3> 图像大小:
  - a. 常规:图像以实际比例显示.
  - b. 拉伸:图像以窗口的大小显示.
  - c. 1倍:图像不缩放.
  - d. 2倍:图像放大2倍.
  - e. 3倍:图像放大3倍.
- 4> 视图:选择视图窗口的布局类型.
- 5> 抓拍:对当前窗口抓拍图片.
- 6> 关闭当前摄像机视频.
- 7> 云台控制(只对支持云台控制功能的设备有效).
- 8> 全屏: 全屏视图

#### 2.2.1.2 视图切换视频

使用用户设置好的视图布局快速的切换视图预览视频

|             |         | Monitor Client | 2017/11/30 15:36:47 🕞 — 🗗 🗙 |
|-------------|---------|----------------|-----------------------------|
| 📮 主页 🛛 😽 视  | 见图(2x2) |                |                             |
|             |         |                |                             |
| ■ 提像相       |         |                |                             |
| 輸入视图名称      |         |                |                             |
| ₩ 默认(2x2)   |         |                |                             |
| ■ 新建视图(1+5) |         |                |                             |
|             |         |                |                             |
|             |         |                |                             |
|             |         |                |                             |
|             |         |                |                             |
|             |         |                |                             |
|             |         |                |                             |
|             |         |                |                             |
|             |         |                |                             |
|             |         |                |                             |
|             |         |                |                             |
|             |         |                |                             |
|             |         |                |                             |
|             |         |                |                             |
|             |         |                |                             |

#### 2.2.1.3 选择摄像机预览视频

选择摄像机拖到指定的窗口预览视频

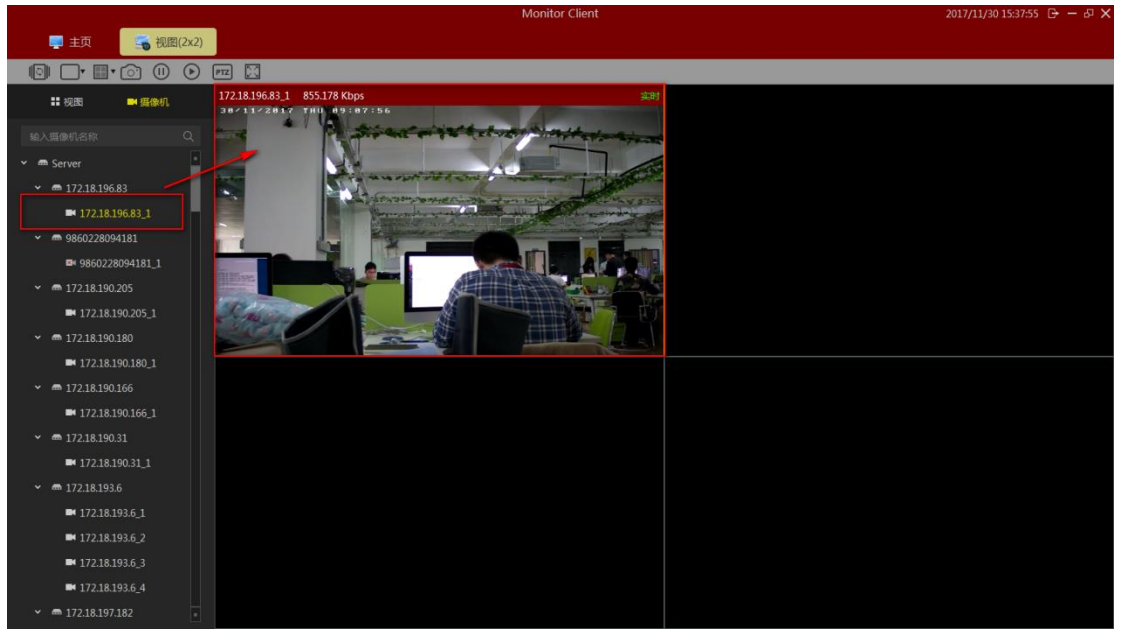

#### 2.2.1.4 PTZ 控制

a.选中需要云台控制的窗口.

b. 在该 PTZ 控制台里对选中的窗口进行云台控制.

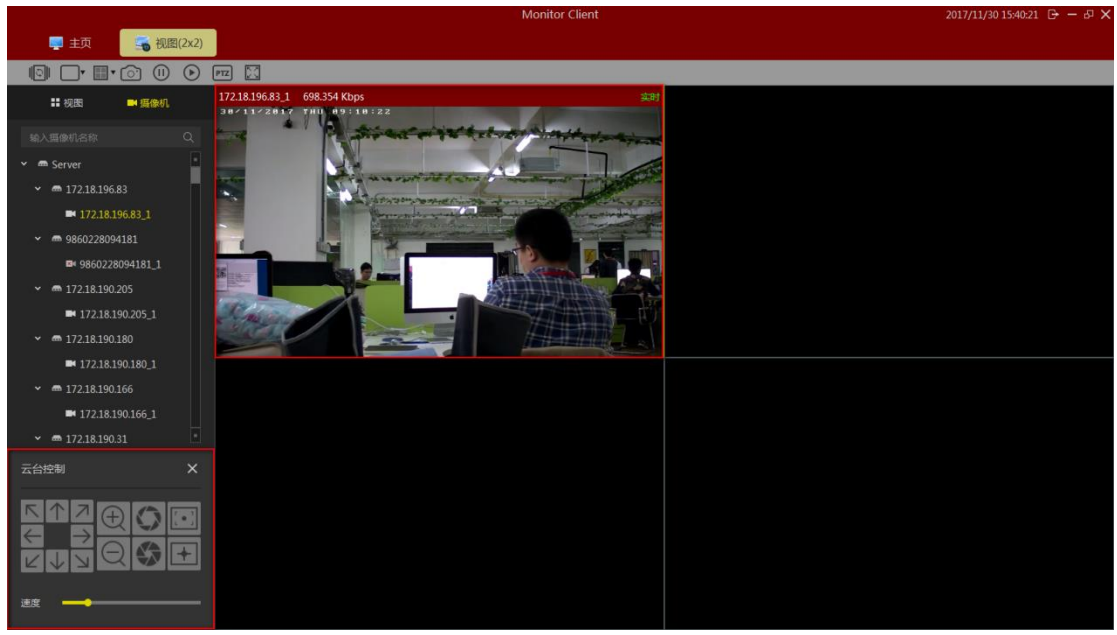

需要设备支持云台控制。

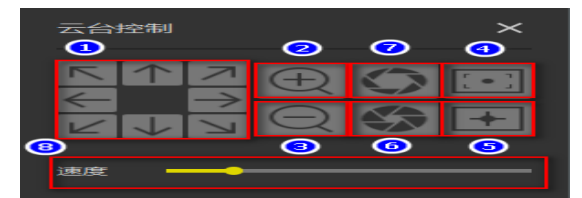

- 1> 方向控制,支持8个方向转动。
- 2> 放大功能
- 3> 缩小功能
- 4> 远聚焦
- 5> 近聚焦
- 6> 光圈关闭
- 7> 光圈打开
- 8> 云台转动速度

#### 2.2.1.5 视频窗口工具栏功能说明

视频窗口单击右键,出现右键菜单。 a.当前窗口的视频停止和开启 b.抓拍图片 c.本地录像 d.语音对讲 e.伴音. f.码流切换 g.鱼眼模式(需设备支持) h.数字放大

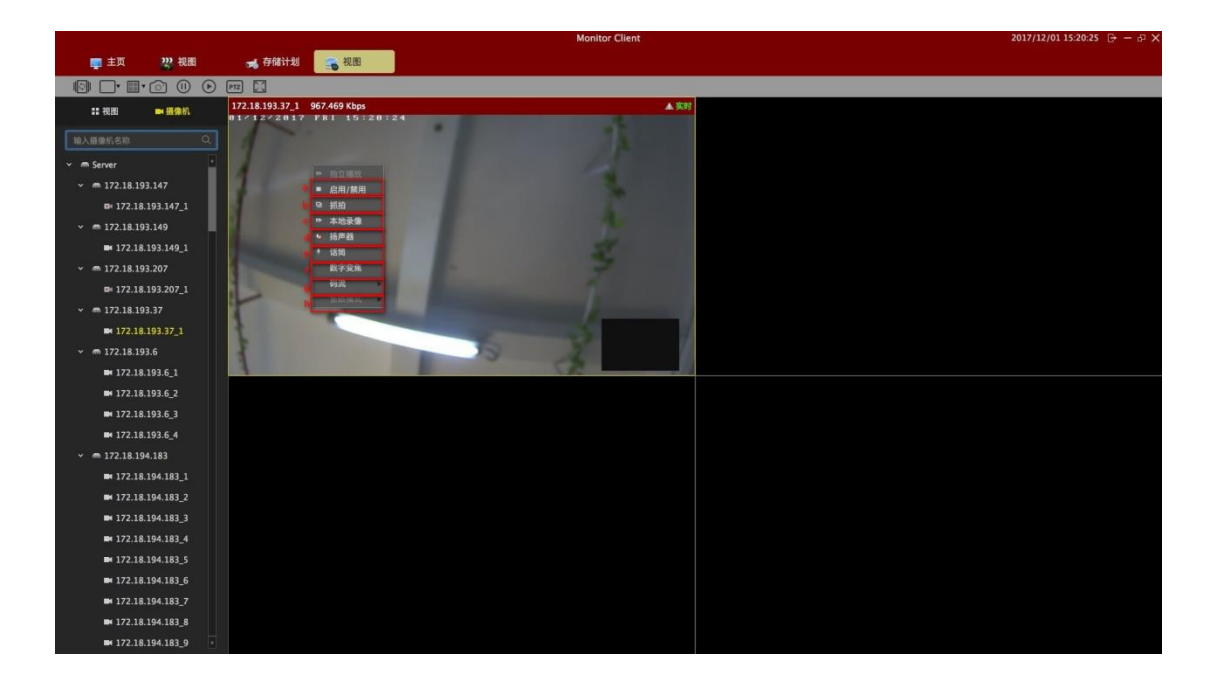

#### 2.2.1.6 视图轮巡

点击轮巡按钮开启视图轮巡,再次点击关闭轮巡。

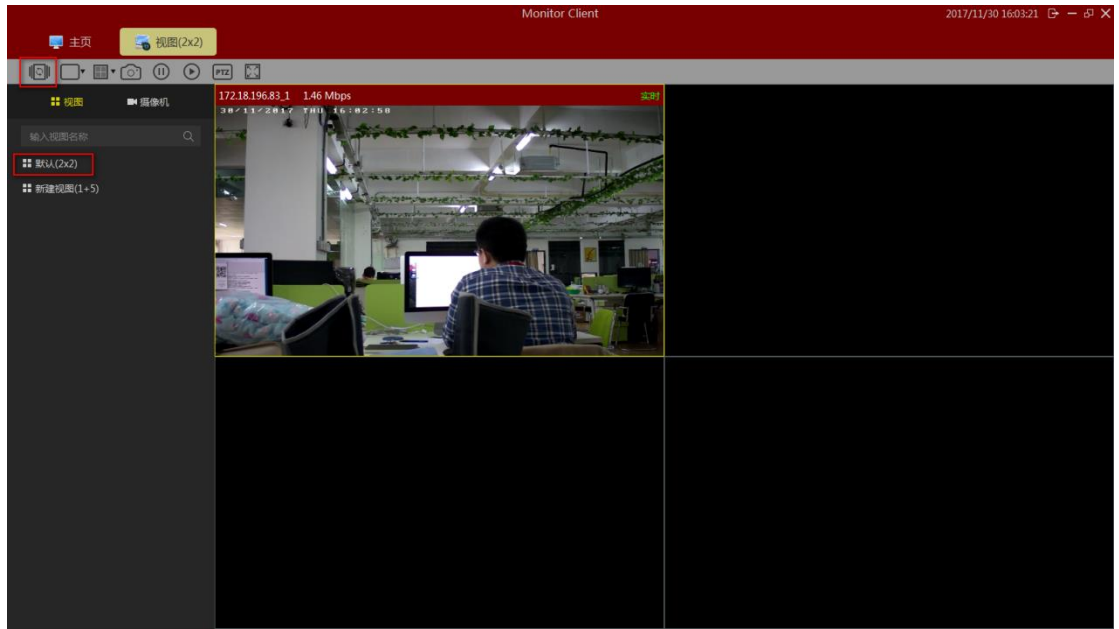

#### 2.2.1.7 全屏

点击全屏进入视图全屏模式,右击界面点击退出全屏按钮或键盘 Esc 键可退出全屏模式。

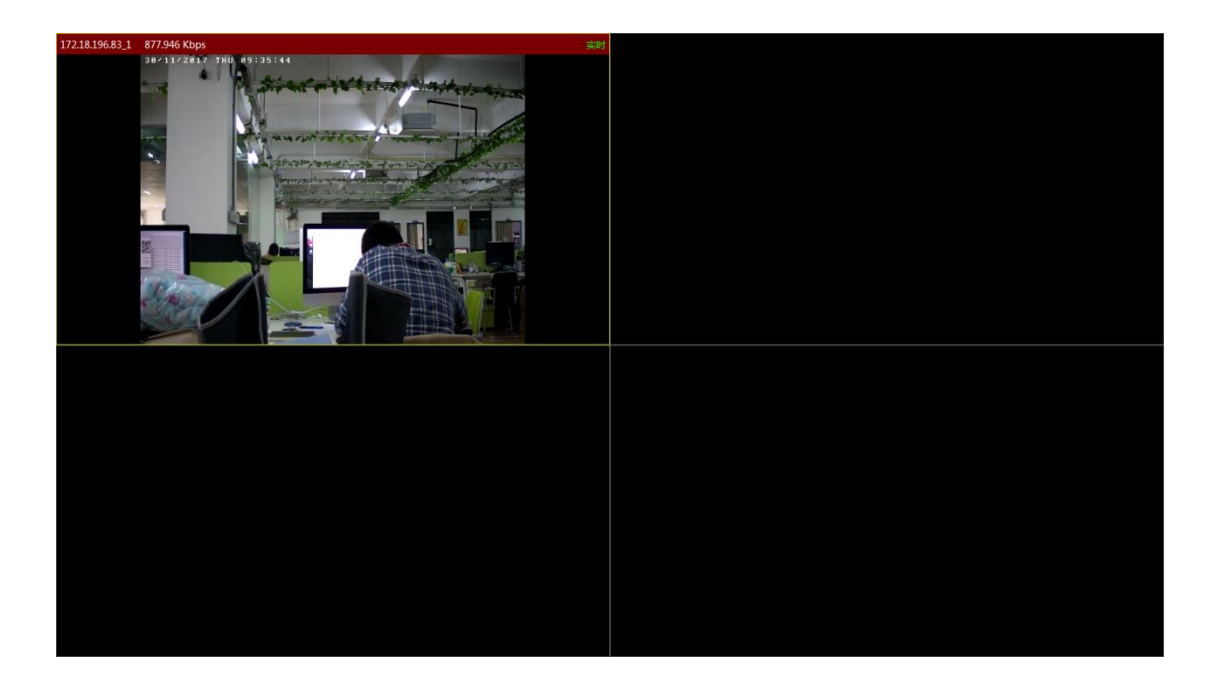

### 2.2.2 回放

回放分为平台录像回放和设备录像回放。

平台回放功能只有在存储管理模块有配置的情况下才能回放,设备回放功能只有在设备有录像的情况下才能回放。

### 2.2.2.1 回放界面功能介绍

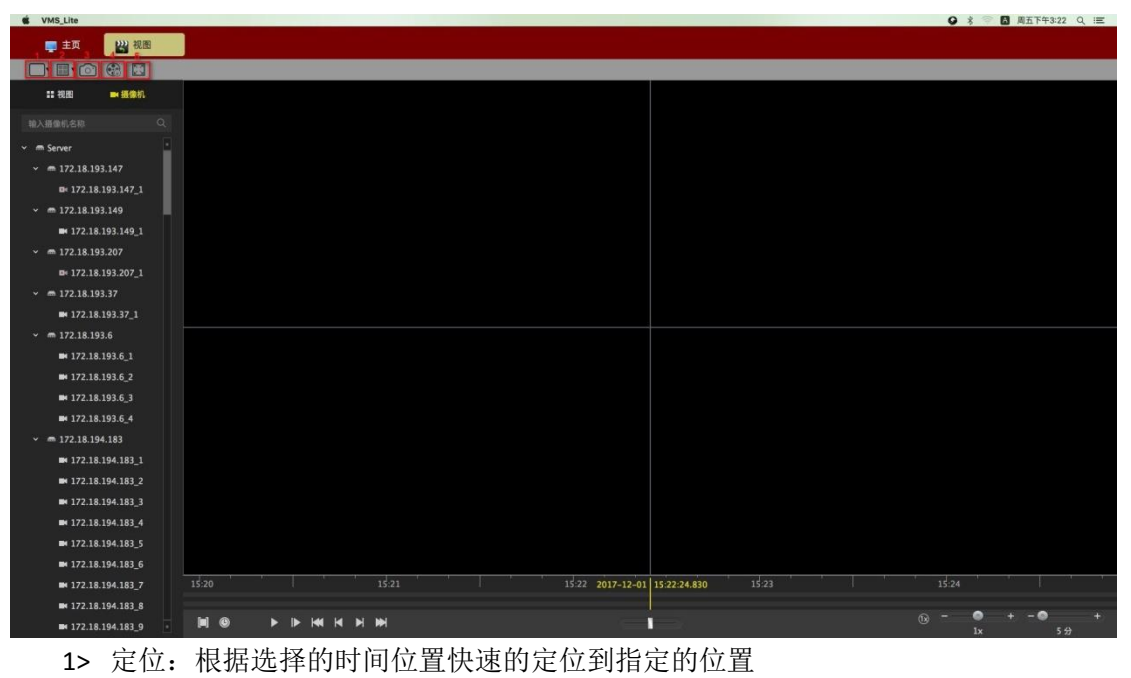

- 2> 图片大小
  - a. 常规: 图像以实际比例显示
  - b. 拉伸: 图像以窗口的大小显示

- c. 1倍:图像不缩放
- d. 2倍:图像放大2倍
- e. 3倍:图像放大3倍
- 3> 抓拍:保存当前选中播放窗口中视频图像
- 4> 导出
  - a. 平台回放中导出当前选中播放窗口中选择时间段视频
  - b. 设备回放中导出文件列表中选中的视频文件
- 5> 设备: 进入设备回放界面
- 6> 全屏:视图进入全屏模式

#### 2.2.2.2 平台录像回放

#### 2.2.2.2.1 切换视图回放录像

使用用户编辑好的视图快速的切换回放录像

|                   |       | Monitor Client                                       | 2017/12/01 15:23:41 ▷ - 42 × |
|-------------------|-------|------------------------------------------------------|------------------------------|
| 📮 主页              | 22 祝園 |                                                      |                              |
| <b></b>           | ①     |                                                      |                              |
|                   | ■ 摄像机 |                                                      |                              |
| 输入视题名称            |       |                                                      |                              |
| <b>: 訳</b> 认(2x2) |       |                                                      |                              |
| ļ                 |       |                                                      |                              |
|                   |       |                                                      |                              |
|                   |       |                                                      |                              |
|                   |       |                                                      |                              |
|                   |       |                                                      |                              |
|                   |       |                                                      |                              |
|                   |       |                                                      |                              |
|                   |       |                                                      |                              |
|                   |       |                                                      |                              |
|                   |       |                                                      |                              |
|                   |       |                                                      |                              |
|                   |       |                                                      |                              |
|                   |       |                                                      |                              |
|                   |       |                                                      |                              |
|                   |       |                                                      |                              |
|                   |       |                                                      |                              |
|                   |       |                                                      |                              |
|                   |       | 15:20 15:21 15:22 2017-12-01 15:22:24.830 15:23 15:2 |                              |
|                   |       |                                                      | ● + - ● +<br>1x 5 ↔          |

#### 2.2.2.2.2 选择摄像机回放录像

选择要回放的摄像机拖到指定的窗口

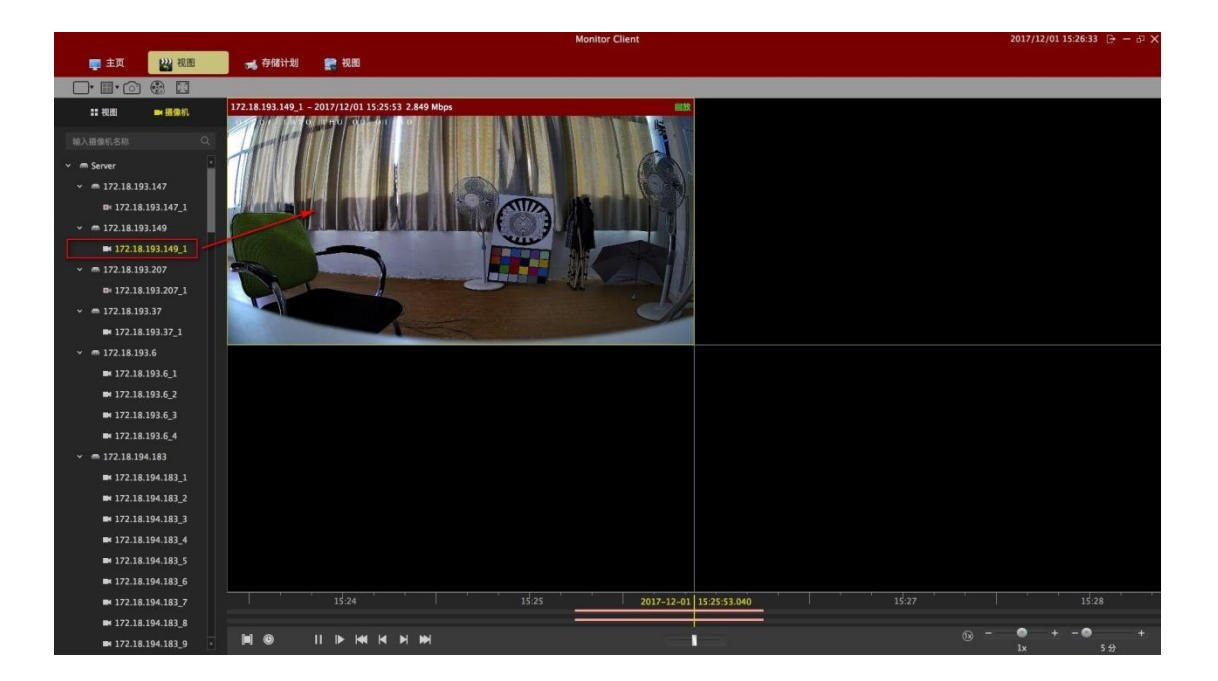

#### 2.2.2.2.3 搜索录像

进入回放界面或者在回放界面切换视图,就会自动搜索出该视图里所有窗口的录像时间,并在时间轴上显示出来

时间轴的类型:

- 1> 在上面的时间轴显示的是当前选中窗口的录像时间轴.
- 2> 在下面的时间轴显示的是当前视图中所有摄像机录像时间轴的并集。

|            | 15:25 | 15:26 | 2017-12-01 15:26:46.880 | 15:28 |   | 15:29   |
|------------|-------|-------|-------------------------|-------|---|---------|
|            | E     |       | 2                       |       |   |         |
| <b>M</b> 0 |       |       |                         |       | • | + - 🔿 + |
|            |       |       |                         |       |   | 5 😚     |
|            |       |       |                         |       |   |         |

#### 2.2.2.2.4 回放录像

#### 2.2.2.2.4.1 同步回放

点击播放按钮开始回放录像,该播放模式为视图同步回放,就视图里的窗口都会同时回放视频

|                                        |                 | Monitor Client |                         |       | 2017/11/30 16:35:06 马 — J × |
|----------------------------------------|-----------------|----------------|-------------------------|-------|-----------------------------|
| 📮 主页 🛛 🔡 视图(2x2)                       |                 |                |                         |       |                             |
| 🗖 🗊 💿 🛞 🖾                              |                 |                |                         |       |                             |
| ■ 視图 🔜 奨像机                             | 172.18.196.83_1 |                | 无播放                     |       |                             |
| 輸入攝像机名称 Q                              |                 |                |                         |       |                             |
| 👻 🛲 Server                             |                 |                |                         |       |                             |
| ✓ ■ 172.18.196.83                      |                 |                |                         |       |                             |
| 172.18.196.83_1                        |                 | 未开始            |                         |       |                             |
| ✓ ■ 9860228094181                      |                 |                |                         |       |                             |
| 9860228094181_1                        |                 |                |                         |       |                             |
| ✓ ■ 172.18.190.205                     |                 |                |                         |       |                             |
| ■ 172.18.190.205_1                     |                 |                |                         |       |                             |
| <ul> <li>✓ ■ 172.18.190.180</li> </ul> |                 |                |                         |       |                             |
| ■ 172.18.190.180_1                     |                 |                |                         |       |                             |
| <ul> <li>✓ ■ 172.18.190.166</li> </ul> |                 |                |                         |       |                             |
| ■ 172.18.190.166_1                     |                 |                |                         |       |                             |
| <ul> <li>✓ ■ 172.18.190.31</li> </ul>  |                 |                |                         |       |                             |
| ■ 172.18.190.31_1                      |                 |                |                         |       |                             |
| <ul> <li>✓ ■ 172.18.193.6</li> </ul>   |                 |                |                         |       |                             |
| ■ 172.18.193.6_1                       |                 |                |                         |       |                             |
| ■ 172.18.193.6_2                       |                 |                |                         |       |                             |
| ■ 172.18.193.6_3                       | 16:33           | 16:34          | 2017-11-30 16:34:47.987 | 16:36 | 16:37                       |
| ■ 172.18.193.6_4                       |                 | M - • •        |                         |       | - • •                       |
| ✓ ■ 172.18.197.182                     |                 | 1x             |                         |       | 5 <del>3</del>              |
|                                        |                 |                |                         |       |                             |

同步回放工具栏的功能介绍:

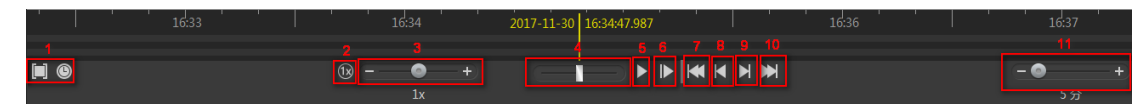

1> 回放区域:可以选择回放范围,在该范围内循环的回放。

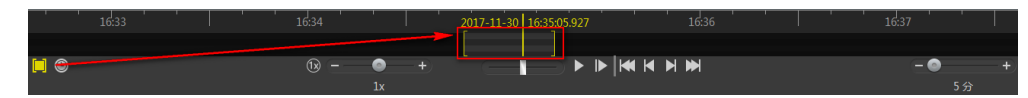

- 2> 1 倍数回放: 快速切换成 1 倍数回放.
- 3> 回放倍数调整。
- 4> 快速检索录像。
- 5> 开始/暂停回放。
- 6> 单帧回放。
- 7> 当前窗口的第一个录像段。
- 8> 当前窗口的上一个录像段。
- 9> 当前窗口的下一个录像段。
- 10>当前窗口的最后一个录像段。
- 11>时间轴的显示范围。

#### 2.2.2.2.4.2 独立回放

如果只需要回放某一窗口的录像时,可以使用独立回放功能。视频窗口独立回放功能将不受 同步回放工具栏的控制。独立回放功能在窗口里有简单的回放控制栏。 窗口独立回放,在窗口右键菜单点击独立回放按钮进行独立回放

|                                                                                                 |                                                          |                  |                                                                                                    |                       | Moni           | tor Client       |              |       |   | 2017/12 | $01\ 15:29:10  \ominus  -  \oplus  \times$ |
|-------------------------------------------------------------------------------------------------|----------------------------------------------------------|------------------|----------------------------------------------------------------------------------------------------|-----------------------|----------------|------------------|--------------|-------|---|---------|--------------------------------------------|
| 📮 主页                                                                                            | 22 祝園                                                    | 🥣 存储计划           | 📻 祝園                                                                                                    |                       |                |                  |              |       |   |         |                                            |
| <b></b>                                                                                         | ) 🕀 🖾                                                    |                  |                                                                                                    |                       |                |                  |              |       |   |         |                                            |
| :: 视图                                                                                           | ■ 摄像机                                                    | 172.18.193.149_1 | - 2017/12/01 15:28:2                                                                                                    | 3 2.853 Mbps          |                | BLM              |              |       |   |         |                                            |
| 申入册册前名称<br>* m Server<br>* m 172.18.1<br>m 172.18<br>* m 172.18.1<br>m 172.18.1<br>* m 172.18.1 | 93.147<br>8.193.147_1<br>93.149<br>8.193.149_1<br>93.207 |                  | <ul> <li>独立捕放</li> <li>建筑/然间</li> <li>副前/然间</li> <li>新声器</li> <li>訪声器</li> <li>訪声器</li> <li>訪声器</li> <li>第二等第</li> </ul> |                       |                |                  |              |       |   |         |                                            |
| ■ 172.18                                                                                        | 8.193.207_1                                              | the state of the |                                                                                                    |                       |                |                  |              |       |   |         |                                            |
| <ul> <li>✓ ■ 172.18.1</li> </ul>                                                                | 93.37                                                    |                  |                                                                                                    |                       |                | 100              |              |       |   |         |                                            |
| ■ 172.18                                                                                        | 8.193.37_1                                               |                  |                                                                                                    | and the second second | and the second |                  |              |       |   |         |                                            |
| <ul> <li>✓ m 172.18.1</li> </ul>                                                                | 93.6                                                     |                  |                                                                                                    |                       |                |                  |              |       |   |         |                                            |
| ■ 172.18                                                                                        | 8.193.6_1                                                |                  |                                                                                                    |                       |                |                  |              |       |   |         |                                            |
| ■ 172.10                                                                                        | 8.193.6_2                                                |                  |                                                                                                    |                       |                |                  |              |       |   |         |                                            |
| ■ 172.10                                                                                        | 8.193.6_3                                                |                  |                                                                                                    |                       |                |                  |              |       |   |         |                                            |
| - 172.10                                                                                        | 04.103                                                   |                  |                                                                                                    |                       |                |                  |              |       |   |         |                                            |
| • == 1/2.10.1                                                                                   | 94.183                                                   |                  |                                                                                                    |                       |                |                  |              |       |   |         |                                            |
| ■ 172.10                                                                                        | 8 104 182 2                                              |                  |                                                                                                    |                       |                |                  |              |       |   |         |                                            |
| ■ 172.10                                                                                        | 8 104 183 3                                              |                  |                                                                                                    |                       |                |                  |              |       |   |         |                                            |
| ■ 172.15                                                                                        | 8 194 183 4                                              |                  |                                                                                                    |                       |                |                  |              |       |   |         |                                            |
| ■ 172.18                                                                                        | 8 194 183 5                                              |                  |                                                                                                    |                       |                |                  |              |       |   |         |                                            |
| ■ 172.18                                                                                        | 8.194.183 6                                              |                  |                                                                                                    |                       |                |                  |              |       |   |         |                                            |
| ₩ 172.18                                                                                        | 8.194.183_7                                              | 15:26            | *   <u> </u>                                                                                                    | 15:27                 |                | 15:28 2017-12-01 | 15:28:23:320 | 15:29 | 1 | 15:30   | a Kara                                     |
| ■ 172.18                                                                                        | 8.194.183_8                                              |                  |                                                                                                    |                       |                |                  |              |       |   |         |                                            |
| ₩ 172.18                                                                                        | 8.194.183_9                                              |                  | II IÞ HA H                                                                                                    | H HH                  |                |                  |              |       | 0 | - •     | + - • +<br>5 <del>()</del>                 |

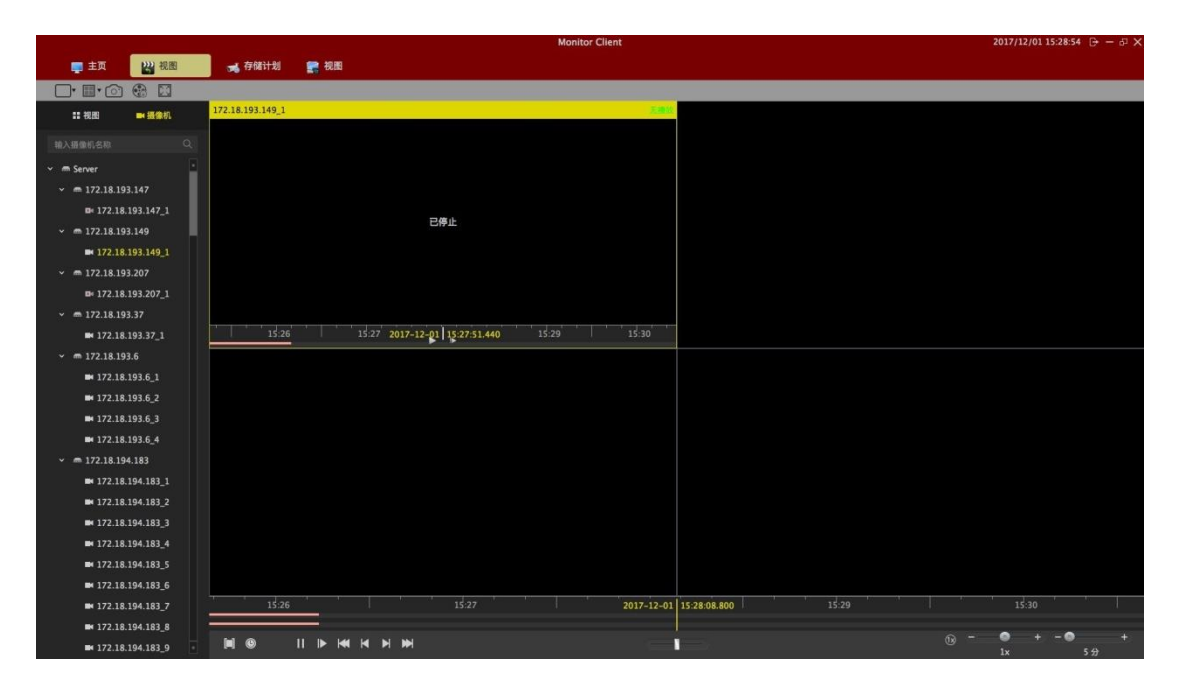

#### 2.2.2.2.4.3 循环回放

可以指定一段时间范围进行不断的循环回放录像.

|                                       |                  | Monitor Client |                      | 2017/11/30 16:49:32 🕞 — 🖧 🗙 |
|---------------------------------------|------------------|----------------|----------------------|-----------------------------|
| 🜉 主页 🔡 视图(2x2)                        |                  |                |                      |                             |
| 🗖 🗊 💿 🐨 🖾                             |                  |                |                      |                             |
| ■ 提像机                                 | 172.18.190.205_1 |                | 无擅故                  |                             |
|                                       |                  |                |                      |                             |
| 🕶 📾 Server                            |                  |                |                      |                             |
| <ul> <li>✓ ■ 172.18.196.83</li> </ul> |                  |                |                      |                             |
| ■ 172.18.196.83_1                     | 已停               |                |                      |                             |
| ✓ ■ 9860228094181                     |                  |                |                      |                             |
| <b>9860228094181_1</b>                |                  |                |                      |                             |
| <ul> <li>➡ 172.18.190.205</li> </ul>  |                  |                |                      |                             |
| ■ 172.18.190.205_1                    |                  |                |                      |                             |
| ✓ ■ 172.18.190.180                    |                  |                |                      |                             |
| ■ 172.18.190.180_1                    |                  |                |                      |                             |
| ✓ ■ 172.18.190.166                    |                  |                |                      |                             |
| ■ 172.18.190.166_1                    |                  |                |                      |                             |
| ✓ ■ 172.18.190.31                     |                  |                |                      |                             |
| ■ 172.18.190.31_1                     |                  |                |                      |                             |
| ✓                                     |                  |                |                      |                             |
| ■ 172.18.193.6_1                      |                  |                |                      |                             |
| ■ 172.18.193.6_2                      |                  | 2              | 设置循环时间段              |                             |
| ■ 172.18.193.6_3                      |                  | 16:35 20       | 7-11-30 16:35:51.007 |                             |
| ■ 172.18.193.6_4                      |                  |                |                      |                             |
| ✓ ■ 172.18.197.182                    |                  | 1x +           |                      | - · · · +<br>5分             |

- 1> 启用循环播放
- 2> 设置循环播放的时间段

### 2.2.2.3 平台录像导出

可以在客户端根据需求导出服务端的录像。可以导出视图里的某一视频窗口的录像,也可以导出视图里的所有视频窗口的录像。

录像导出的使用说明:

1> 选择要导出的时间范围。

|                                        |                  | Monitor Client |                    | 2017/11/30 16:54:20 🗗 - 6J 🗙 |
|----------------------------------------|------------------|----------------|--------------------|------------------------------|
| 🜉 主页 🔡 视图(2x2)                         |                  |                |                    |                              |
| 🗖 📾 💿 🖷 🔲                              |                  |                |                    |                              |
| ■ 視图 🔜 選像机                             | 172.18.190.205_1 | Ę              | Ef 🔣               |                              |
|                                        |                  |                |                    |                              |
| ✓ ■ Server                             |                  |                |                    |                              |
| ✓ m 172.18.196.83                      |                  |                |                    |                              |
| ■ 172.18.196.83_1                      | 已停               | 止              |                    |                              |
| ✓ ■ 9860228094181                      |                  |                |                    |                              |
| 9860228094181_1                        |                  |                |                    |                              |
| ✓                                      |                  |                |                    |                              |
| ■ 172.18.190.205_1                     |                  |                |                    |                              |
| <ul> <li>✓ ■ 172.18.190.180</li> </ul> |                  |                |                    |                              |
| ■ 172.18.190.180_1                     |                  |                |                    |                              |
| <ul> <li>✓ ■ 172.18.190.166</li> </ul> |                  |                |                    |                              |
| ■ 172.18.190.166_1                     |                  |                |                    |                              |
| ✓ m 172.18.190.31                      |                  |                |                    |                              |
| ■ 172.18.190.31_1                      |                  |                |                    |                              |
| ✓ m 172.18.193.6                       |                  |                |                    |                              |
| ■ 172.18.193.6_1                       |                  |                |                    |                              |
| ■ 172.18.193.6_2                       |                  |                |                    |                              |
| ■ 172.18.193.6_3                       | 16:34            | 16:35 2017-    | 11-30 16:35:51.007 | 16:37 16:38                  |
| ■ 172.18.193.6_4                       |                  |                |                    | -                            |
| ✓ ■ 172.18.197.182                     |                  | 1x             |                    |                              |
|                                        |                  |                |                    |                              |

2> 选择要导出的视频窗口。

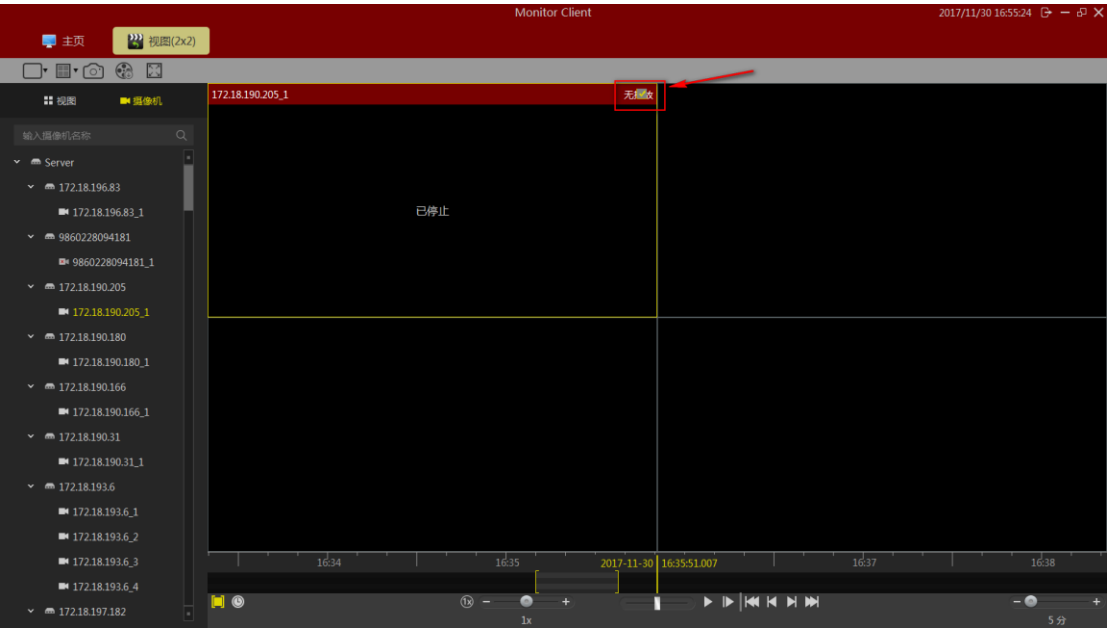

3> 点击导出按钮.

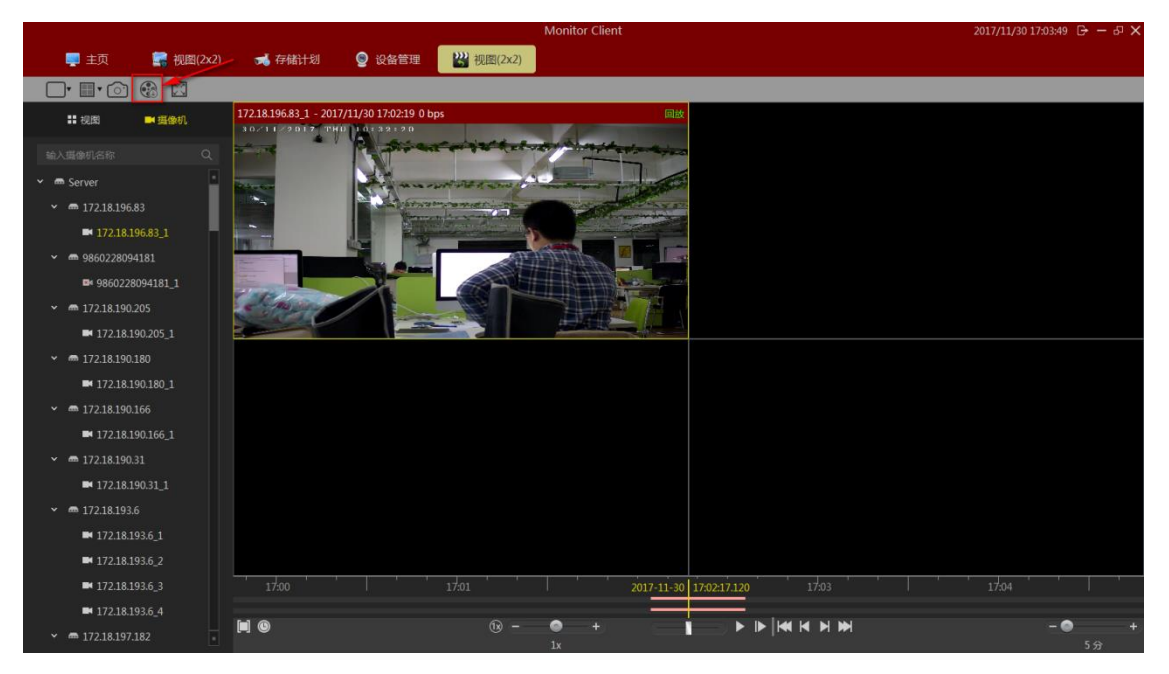

4> 选择导出的名称和位置

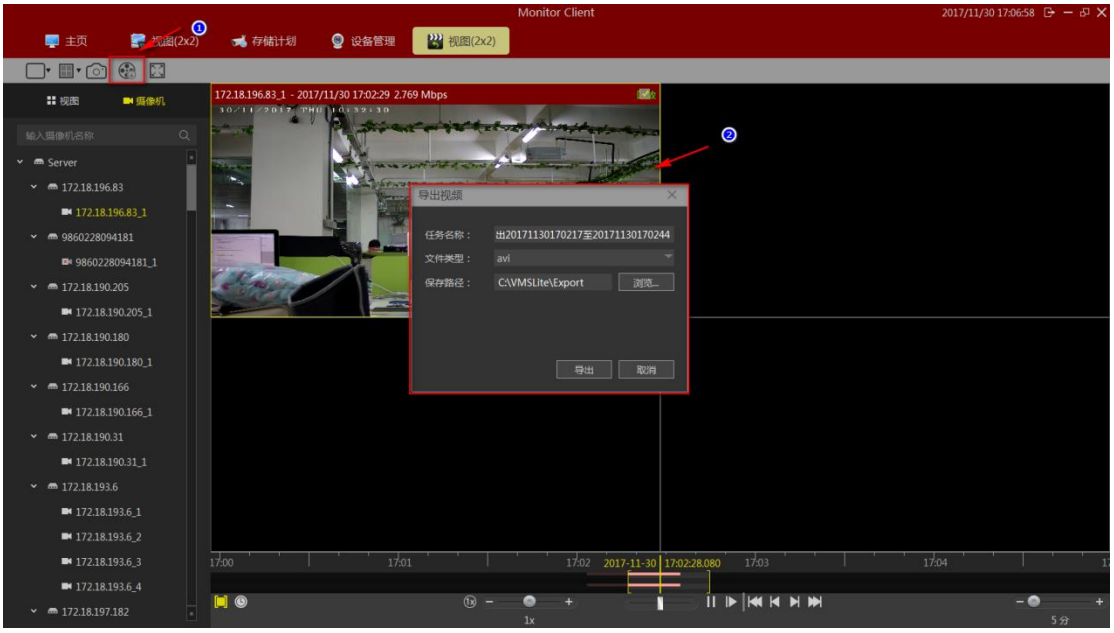

5>导出完成后可在管理功能里的导出列表里查看详细信息

|                                                        |                | Monitor Client |    | 2017/12/01 15:32:10 [+ - 6/ ; |
|--------------------------------------------------------|----------------|----------------|----|-------------------------------|
| 📮 主页 🧝 尋出列表 🙄 祝田 🥫 存储计划                                | 1 😭 祝聞         |                |    |                               |
|                                                        |                |                |    |                               |
| 017/12/01 15:31:39 导出20171201152927至2017120 172.18.193 | .149_1 0时0分22秒 |                | 完成 |                               |
|                                                        |                |                |    |                               |
|                                                        |                |                |    |                               |
|                                                        |                |                |    |                               |
|                                                        |                |                |    |                               |
|                                                        |                |                |    |                               |
|                                                        |                |                |    |                               |
|                                                        |                |                |    |                               |
|                                                        |                |                |    |                               |
|                                                        |                |                |    |                               |
|                                                        |                |                |    |                               |
|                                                        |                |                |    |                               |
|                                                        |                |                |    |                               |
|                                                        |                |                |    |                               |
|                                                        |                |                |    |                               |
|                                                        |                |                |    |                               |
|                                                        |                |                |    |                               |
|                                                        |                |                |    |                               |
|                                                        |                |                |    |                               |
|                                                        |                |                |    |                               |
|                                                        |                |                |    |                               |
|                                                        |                |                |    |                               |
|                                                        |                |                |    |                               |
|                                                        |                |                |    |                               |

点击完成按钮可快速跳转到导出视频具体位置。

- 1) 点击"完成",按钮变为"详细信息"。
- 2) 点击"详细信息", 会弹出"详细信息"提示框。

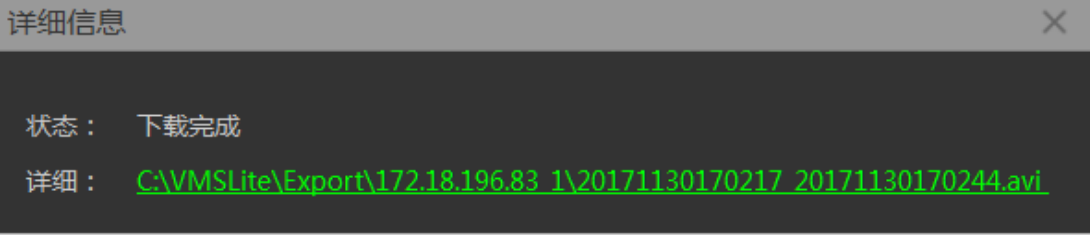

3) 点击"详细"后面绿色内容即可快速定位到该视频所在位置。

#### 2.2.2.4 设备录像回放

点击如图红色箭头标注"查找设备"即可进入设备录像回放界面。

|   | 📮 主页 🛛 🔐 建塑面放                               |                   |                   |
|---|---------------------------------------------|-------------------|-------------------|
| I |                                             |                   |                   |
|   | 1 🗰 摄像机 🚡 文件列表                              |                   |                   |
|   | 输入摄像机名称 Q                                   |                   |                   |
|   | ✓ @ Server ■                                |                   |                   |
|   | × m 172 18 196 83                           |                   |                   |
|   | BH 172 18 106 83 1                          |                   |                   |
|   | → 1/2.10.190.05_1                           |                   |                   |
|   | • ••• 900U220U94101                         |                   |                   |
|   | = 9800220094181_1                           |                   |                   |
|   | • m 1/2.18.190.205                          |                   |                   |
|   | ■ 172.18.190.205_1                          |                   |                   |
|   | ✓ m 172.18.190.180                          |                   |                   |
|   | ■ 172.18.190.180_1                          |                   |                   |
|   | ✓ ■ 172.18.190.166                          |                   |                   |
|   | 2 ***                                       |                   |                   |
|   |                                             |                   |                   |
|   |                                             |                   |                   |
|   | 1 2 3 4 5                                   |                   |                   |
|   | 6 7 8 9 10 11 12                            | × - • +           | 10                |
|   |                                             | 06-00 08-00 10-00 | 20-00 22-00 00-00 |
|   | 20 21 22 23 24 25 26 @ @ @ @ 0000 0200 0400 |                   |                   |
|   |                                             |                   |                   |
|   | 3 ●所有录象 マ 2 投索 第日4                          |                   |                   |
|   | 12 4                                        |                   |                   |

1> 在设备列表中选择要回放的通道拖到回放窗口中(5)

- 2> 选择要回放的日期
- 3> 选择录像类型
- 4> 搜索录像
- 5> 回放窗口
- 6> 录像时间表
- 7> 选择同步控制录像播放
- 8> 控制录像播放速度
- 9> 录像播放控制
- 10>视图控制

#### 2.2.2.4.1 选择摄像机回放录像

选择要回放的摄像机拖到指定的窗口

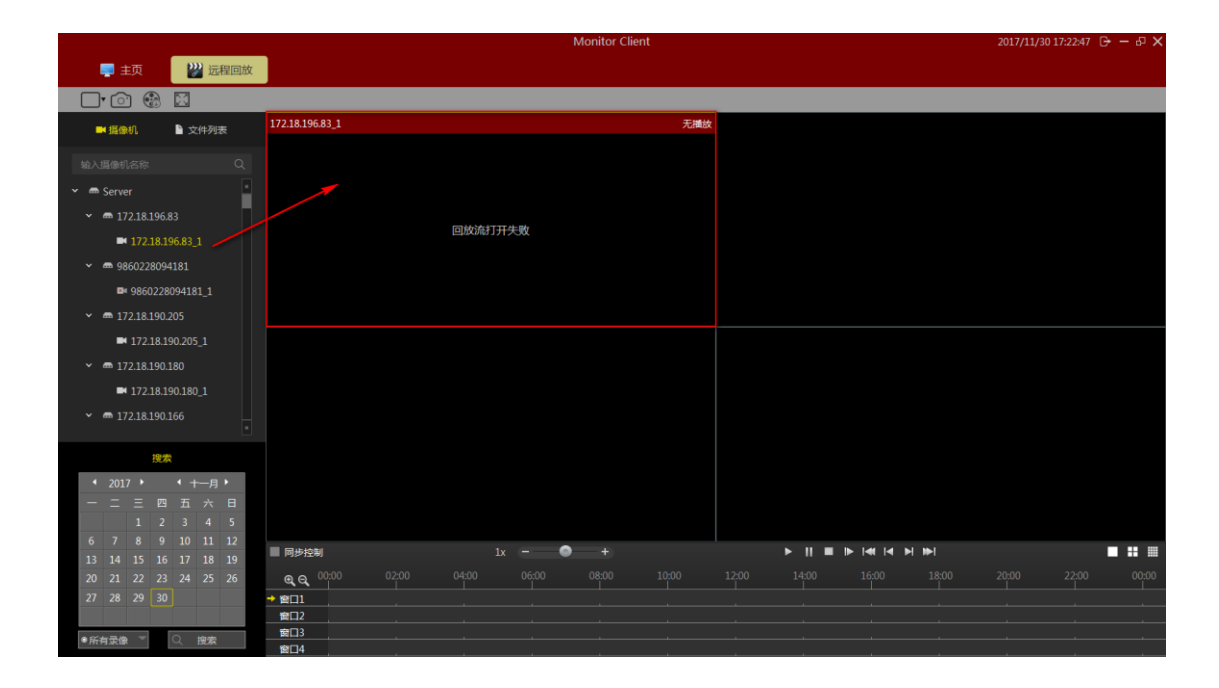

#### 2.2.2.4.2 搜索录像

摄像机拖到视图后,自动搜索出该视图里所有窗口在设置日期中的录像时间,并在时间轴上 显示出来

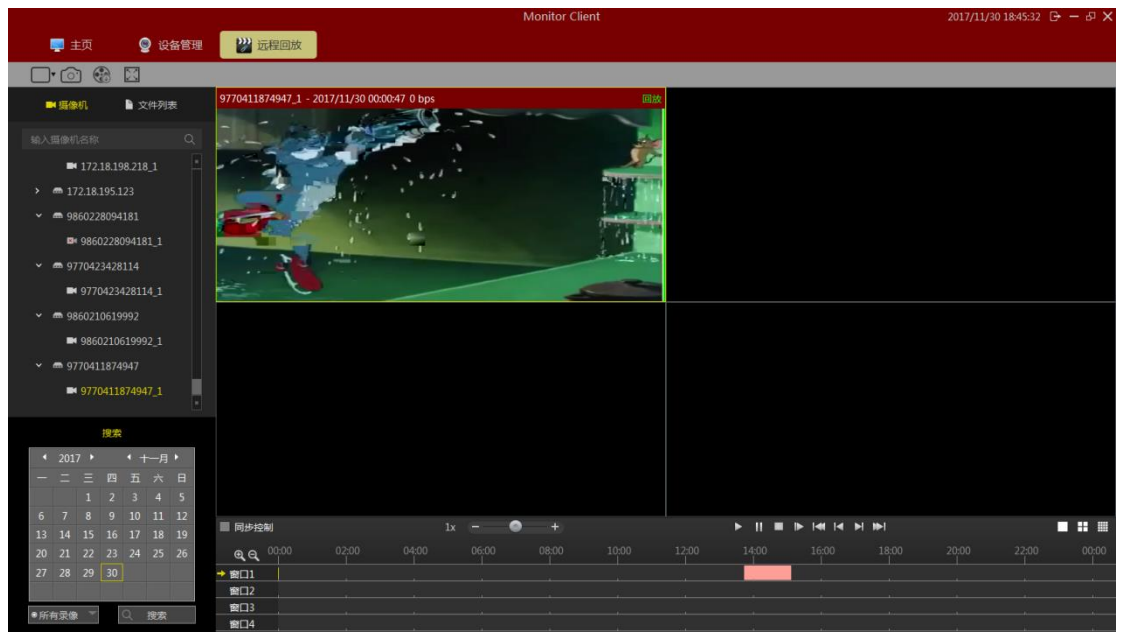

### 2.2.2.4.3 回放录像

点击播放按钮开始回放当前选中窗口录像

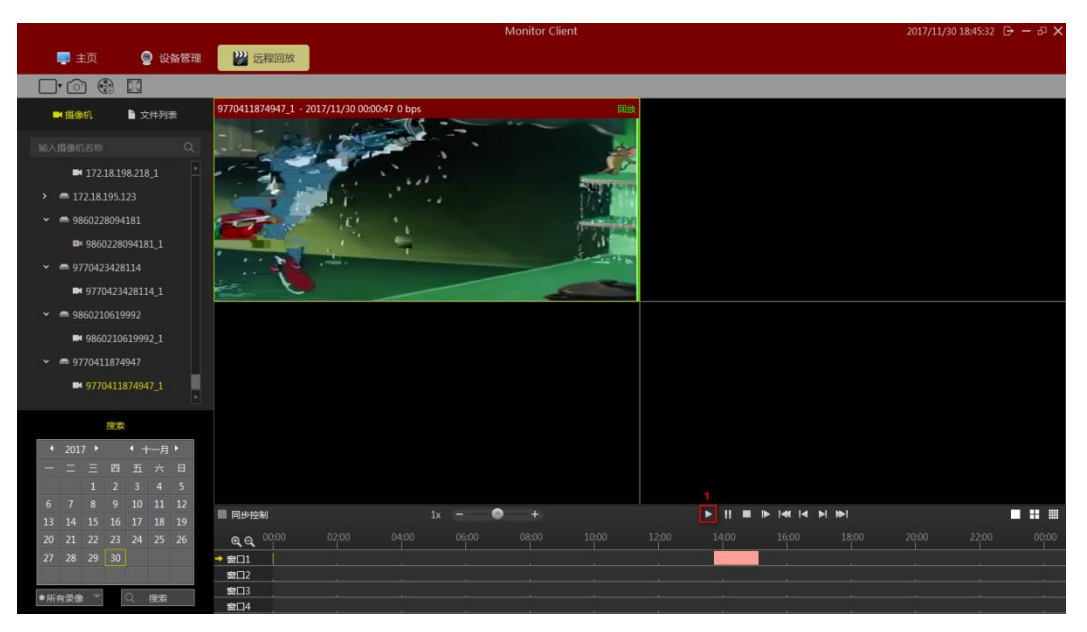

1> 开始播放 回放工具栏的功能介绍:

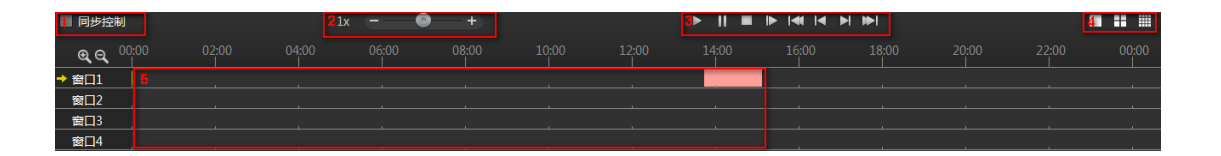

- 1> 同步控制:选中后回放控制对所有窗口有效
- 2> 回放速度调整:调整回放视频的速度
- 3> 回放控制:控制回放视频的开始、暂停、停止、单帧回放、回放第一个录像段、回放上一个录像段、回放下一个录像段、回放最后一个录像段
- 4> 视图选择: 可选择单窗口视图, 4 窗口视图和 16 窗口视图
- 5> 时间轴:显示录像时间范围
- 6> 调整时间轴显示:在 16 窗口视图中点击可滚动显示其他窗口时间

### 2.2.2.5 设备录像导出

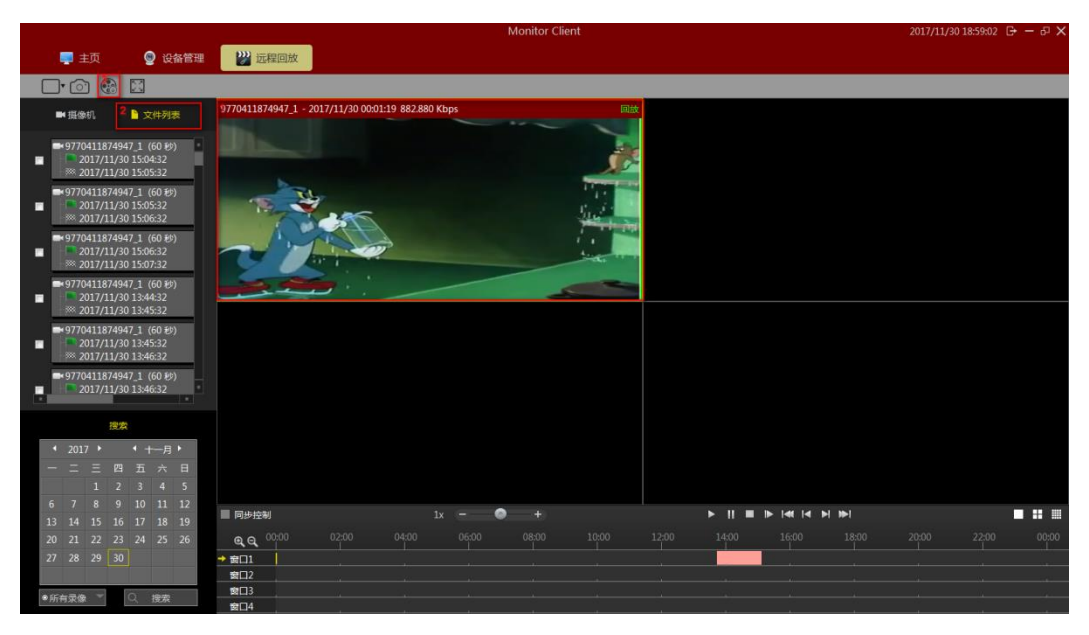

- 1> 点击需要导出的视屏窗口
- 2> 选择要导出的时间段
- 3> 勾选该段对应的选择框
- 4> 点击导出

## 2.2.3 电子地图

在主界面选择"电子地图"即可进入电子地图相关界面。

|               | Monitor Client | 2017/11/30 19:03:08 🕞 — 🗗 🗙 |
|---------------|----------------|-----------------------------|
| 📮 主页 🛛 🗾 电子地图 |                |                             |
| 20 27         |                |                             |
| ♀ 地图          |                |                             |
|               |                |                             |
|               |                |                             |
|               |                |                             |
|               |                |                             |
|               |                |                             |
|               |                |                             |
|               |                |                             |
|               |                |                             |
|               |                |                             |
|               |                |                             |
|               |                |                             |
|               |                |                             |
|               |                |                             |
|               |                |                             |
|               |                |                             |
|               |                |                             |
|               |                |                             |
|               |                |                             |

### 2.2.3.1 电子地图编辑

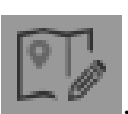

在电子地图主界面选择

进入电子地图编辑界面。

|                   | Monitor Client | 2017/11/30 19:07:45 | ∋–օ× |
|-------------------|----------------|---------------------|------|
| 📮 主页 📃 义主页        |                |                     |      |
|                   |                |                     |      |
| ♥ 地図 4 四 摄像机 ● 其它 |                | 3<br>幸属性            |      |
| 3 🕀               |                |                     |      |
|                   |                |                     |      |
|                   |                |                     |      |
|                   |                |                     |      |
|                   |                |                     |      |
|                   |                |                     |      |
|                   |                |                     |      |
|                   |                |                     |      |
|                   |                |                     |      |
|                   |                |                     |      |
|                   |                |                     |      |
|                   |                |                     |      |
|                   |                |                     |      |
|                   |                |                     |      |
|                   |                |                     |      |
|                   |                |                     |      |
|                   |                |                     |      |

地图编辑界面功能介绍:

- 1> 删除电子地图
- 2> 删除电子地图上的元素节点
- 3> 添加元素,包括摄像机和其他项(request)
- 4> 地图或者元素的属性

#### 2.2.3.1.1 自定义地图

点击 ① 选择自定义地图,新建自定义地图会弹出"添加自定义地图"对话框,需要填写名称和选择图片来源,点击【确定】完成自定义地图的添加。

| 添加自 | 定义地图 |    | $\times$ |
|-----|------|----|----------|
|     |      |    |          |
| 名称  |      |    |          |
| 图片  |      |    |          |
|     |      |    |          |
|     |      |    |          |
|     |      | 添加 | 取消       |
|     |      |    |          |

#### 2.2.3.1.2 添加摄像机元素

点击添加元素中【摄像机】将需要的摄像机拖入到地图指定位置即可。完成添加 后点击保 存即可。地图大小可通过鼠标滑动实现。

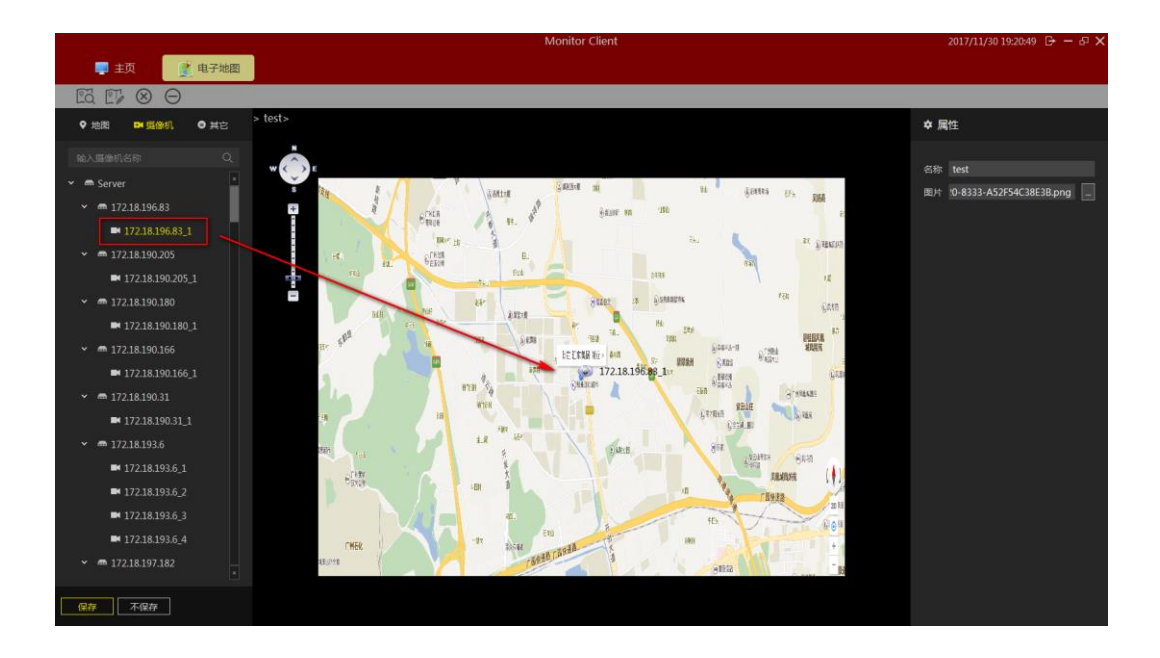

#### 2.2.3.1.3 添加其他元素

点击【其他项】将 施区 拖拽到地图即可, 弹出添加 request 的对话框。然后根据提示完成添加点击保存。

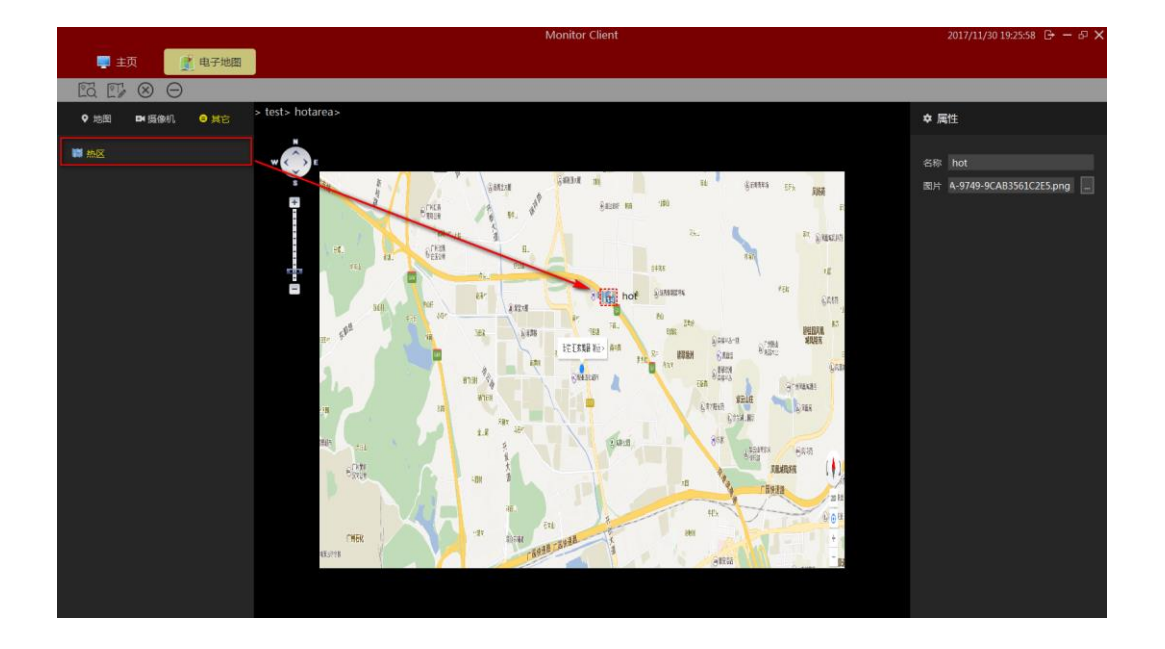

注意:

当需要修改其他元素时可直接在地图上修改即可。

### 2.2.3.2 电子地图预览

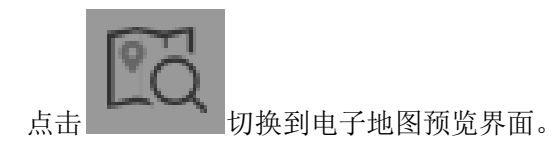

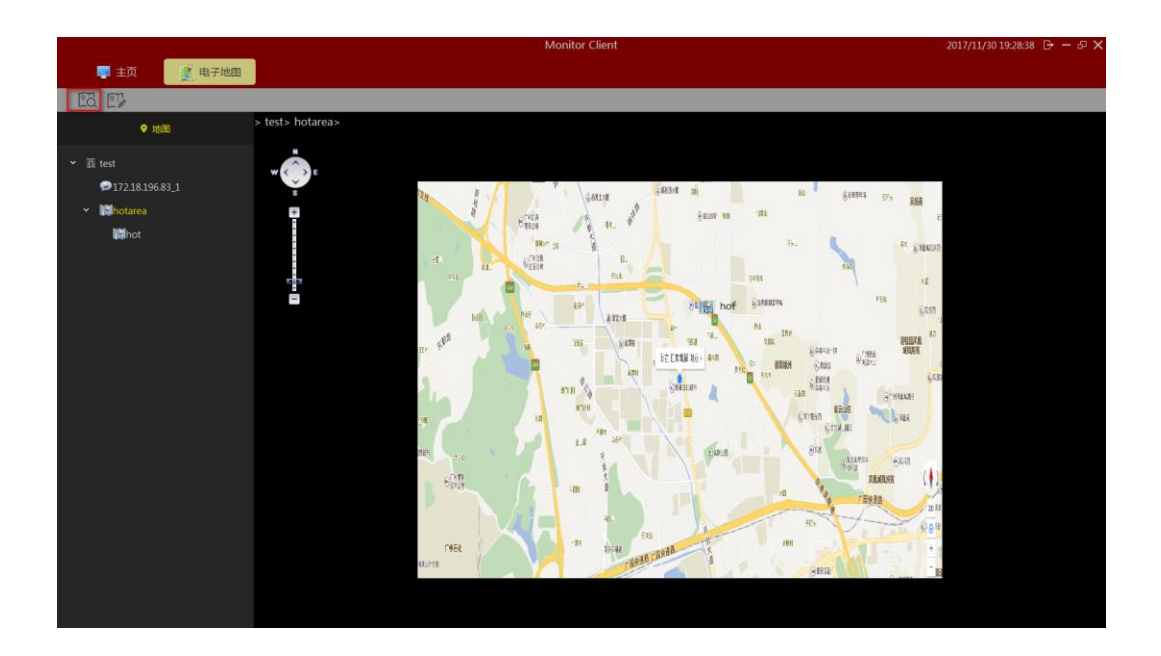

双击元素将显示关联监控点的实时监控图像。

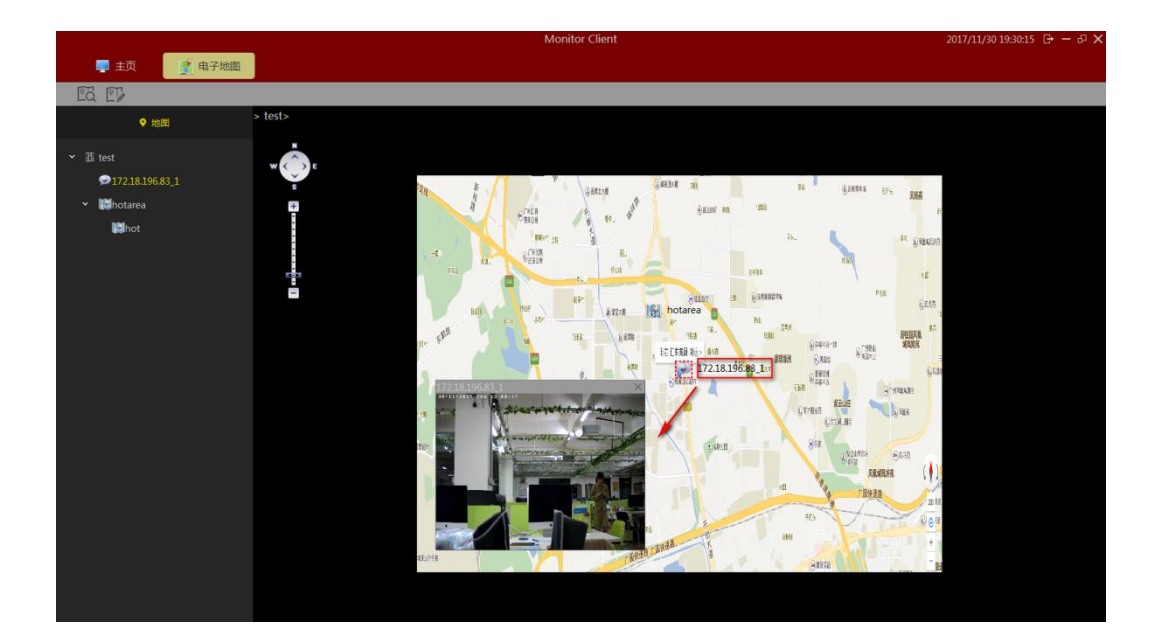

### 2.2.4 导出列表

查看录像的导出列表信息

| and the second second |                          |                |              | Monitor Client |        | 2017/12/01 15:32:10 ⊕ - 5 × |
|-----------------------|--------------------------|----------------|--------------|----------------|--------|-----------------------------|
| 📮 主页 🗾 🧃              | 2 导出列表                   | 🛪 存储计划         | 💼 视图         |                |        |                             |
| 10.00 P.10            |                          |                |              |                |        |                             |
| 2017/12/01 15:31:39   | 导出20171201152927至2017120 | 172.18.193.149 | L 0810512289 |                | <br>Ra |                             |
|                       |                          |                |              |                |        |                             |
|                       |                          |                |              |                |        |                             |
|                       |                          |                |              |                |        |                             |
|                       |                          |                |              |                |        |                             |
|                       |                          |                |              |                |        |                             |
|                       |                          |                |              |                |        |                             |
|                       |                          |                |              |                |        |                             |
|                       |                          |                |              |                |        |                             |
|                       |                          |                |              |                |        |                             |
|                       |                          |                |              |                |        |                             |
|                       |                          |                |              |                |        |                             |
|                       |                          |                |              |                |        |                             |
|                       |                          |                |              |                |        |                             |
|                       |                          |                |              |                |        |                             |
|                       |                          |                |              |                |        |                             |
|                       |                          |                |              |                |        |                             |
|                       |                          |                |              |                |        |                             |
|                       |                          |                |              |                |        |                             |
|                       |                          |                |              |                |        |                             |
|                       |                          |                |              |                |        |                             |
|                       |                          |                |              |                |        |                             |
|                       |                          |                |              |                |        |                             |
|                       |                          |                |              |                |        |                             |
|                       |                          |                |              |                |        |                             |

点击"完成"会变成"详细信息",点击可获取列表中视频文件的相应位置,点击视频 路径可快速跳转到该位置。

| 详细信息                                                                                                    |                                       |             |                     |           | $\times$ |
|----------------------------------------------------------------------------------------------------|---------------------------------------|-------------|---------------------|-----------|----------|
| 状态: 下载完成<br>详细: <u>C:\VMS</u>                                                                                                    | 龙<br>Lite\Export\172.18.196.83 1\202  | <u>1711</u> | <u>30170217 20:</u> | 171130170 | )244.avi |
|                                                                                                    | 172.18.193.149_                       | 1           |                     |           | 3        |
|                                                                                                    |                                       | 0)          |                     | Q 搜索      |          |
| 个人收藏 隐藏                                                                                                    | 名称                                    | ^           | 修改日期                |           | 大小科      |
| <ul> <li>(※) AirDrop</li> <li>(※) 我的所有文件</li> <li>(※) iCloud Drive</li> <li>(※) 应用程序</li> <li>(※) 桌面</li> <li>(※) 文稿</li> <li>(※) 下载</li> <li>(※) 形片</li> <li>(※) 音乐</li> <li>(※) 图片</li> <li>(※) CosB</li> </ul> | 2017120115292771201152949.m           | οv          | 今天下午3:31            |           | 7.5 MB Q |
| 设备<br>◎ 远程光盘                                                                                                    | 🥌 Macintosh HD ) 🗽 用户 ) 🏠 CosB > 🚞 Ei | xport >     | 172.18.193.149_1    |           | Þ        |
|                                                                                                    |                                       |             |                     |           |          |

# 3 登出

|             |           |            |      | Monitor Clier | nt   |   | 2017/11/30 19:35:36 🕒 — 🗗 🗙 |
|-------------|-----------|------------|------|---------------|------|---|-----------------------------|
| 三 主页        |           |            |      |               |      |   |                             |
| 主要          |           |            |      |               |      |   |                             |
| -           | >>>><br>5 | >>>><br>⁄/ |      |               |      | * |                             |
| 黨即行短短       | 本地回放      | 远程间放       | 电子地图 |               |      |   | 1997 - Series I.            |
| 管理          |           |            |      |               |      |   |                             |
| ۲           | 2         | 1          |      |               |      |   |                             |
| 设备管理        | 用户管理      | 存储计划       | 导出列表 | 现的论言          | 系统选项 |   |                             |
| <b> </b> 其它 |           |            |      |               |      |   |                             |
| <b>\$</b>   |           |            |      |               |      |   |                             |
| 关于          |           |            |      |               |      |   |                             |
|             |           |            |      |               |      |   |                             |
|             |           |            |      |               |      |   |                             |
|             |           |            |      |               |      |   |                             |

- 1> 退出系统
- 2> 注销系统